## USER MANUAL DNS-343

VERSION 1.0

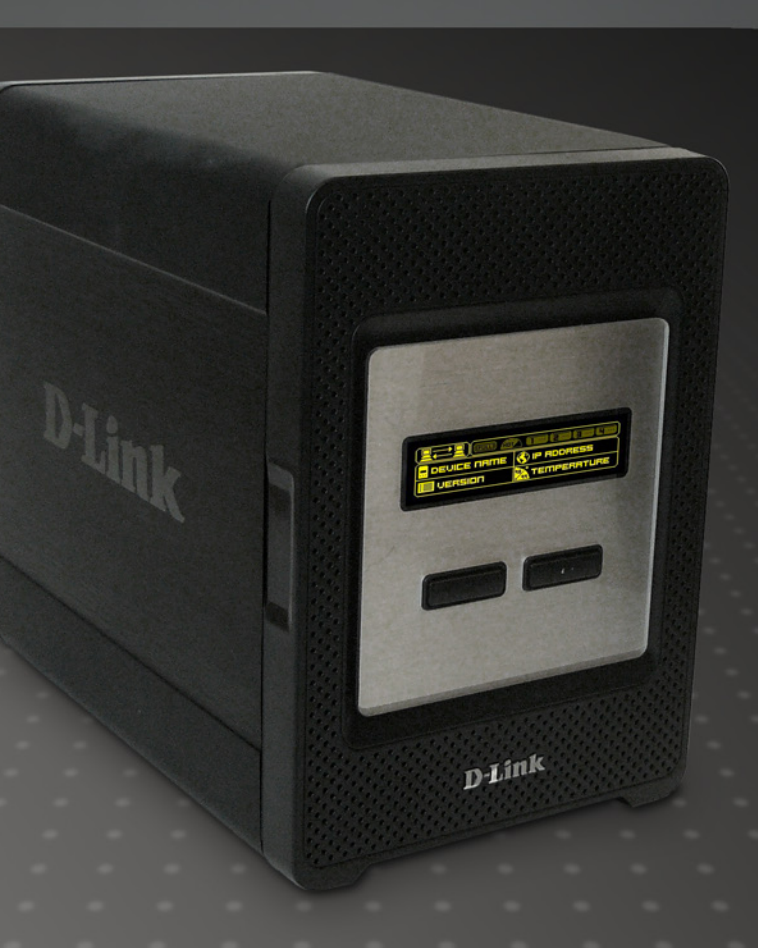

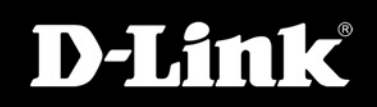

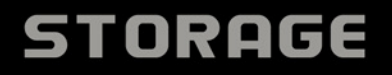

# **Table of Contents**

| Product Overview         | 4                |
|--------------------------|------------------|
| Package Contents         | 4                |
| System Requirements      | 4                |
| Introduction             | 5                |
| Features                 | 6                |
| Hardware Overview        | 7                |
| Front View               | 7                |
| Rear Panel (Connections) | 8                |
| Using the OLED           | 9                |
| Installation             |                  |
| Hardware Setup           | 10               |
| Configuration            | 12               |
| Easy Search Utility      | 13<br>12         |
| Catting Started          | 10<br>1 <i>1</i> |
| Web III                  | +1<br>18         |
| Setun                    | 10<br>10         |
| Wizard                   | 19<br>10         |
| ΙΔΝ                      |                  |
| Time and Date            | 20<br>24         |
| Device Settings          | 24<br>25         |
| Advanced                 | 20<br>26         |
| RAID                     | 20<br>26         |
| Users and Groups         | 29               |
| Quotas                   | 20<br>.31        |
| Configuring Quotas       |                  |
| Network Access           |                  |

| FTP Server                      | 36   |
|---------------------------------|------|
| FTP Server Settings             | 36   |
| FTP Server Status               | 37   |
| FTP Server Behind a Router      | 38   |
| UPnP AV Server                  | 39   |
| iTunes Server                   | 40   |
| DHCP Server                     | 42   |
| Maintenance                     | 43   |
| Change Admin Password           | 43   |
| System                          | 44   |
| Firmware                        | 45   |
| E-Mail Alerts                   | 46   |
| E-Mail Alert Settings           | 47   |
| E-Mail Alert Types              | 48   |
| Power Management                | 49   |
| Dynamic DNS                     | . 50 |
| LCD Display                     | 51   |
| Disk Utility                    | 52   |
| Status                          | 53   |
| Device Information              | 53   |
| Connecting a UPS to the DNS-343 | 54   |
| Support                         | 55   |
| Mapping a Drive                 | 56   |
| Download Scheduling             | 59   |
| Schedule Downloads              | 61   |
| Scheduling Settings             | 62   |
| USB Print Server                | . 63 |

| Storing non-English Character Files  | 71 |
|--------------------------------------|----|
| Replacing or Adding a New Hard Drive | 72 |
| Troubleshooting                      | 73 |

## Product Overview Package Contents

- D-Link DNS-343 4-Bay Network Storage Enclosure
- CD-ROM with Manual and Software
- Quick Installation Guide
- Power Adapter
- Power Cable
- CAT5 Ethernet Cable

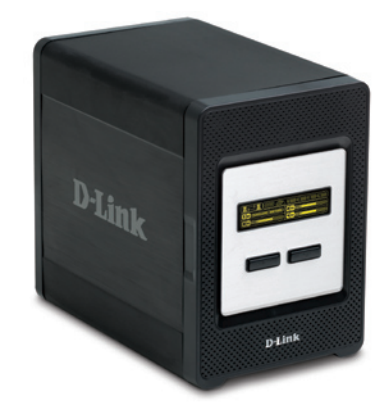

Note: Using a power supply with a different voltage than the one included with the DNS-343 will cause damage and void the warranty for this product.

If any of the above items are missing, please contact your reseller.

## **System Requirements**

For best results, the following system requirements are recommended:

- Computer with: 1GHz processor / 512 MB RAM / 200 MB available space / CD-ROM drive
- Internet Explorer version 6.0 or Mozilla Firefox 1.0 and above
- Windows<sup>®</sup> XP (with Service Pack 2) or Vista<sup>™</sup>
- The DNS-343 requires installation of a hard drive before it can be used. The hard disk must be a 3.5" SATA Hard Drive of any capacity.

## Introduction

The D-Link DNS-343 4-Bay Network Storage Enclosure shares your documents, photos, music, and videos across the network and on the Internet (via FTP server) so family members, friends, or employees can access them. This enclosure, which can hold four 3.5" SATA hard drives of any capacity<sup>1</sup>, creates a central network point for backing up valuable files. The built-in RAID 1<sup>2</sup> mirroring technology protects these files from drive failure. Other options such as Standard, JBOD, RAID 0, and RAID 5 are also available.

The DNS-343 shares files over the Internet via the built-in FTP server<sup>3</sup>. Users and groups can be created and assigned to folders with either read or read/write permissions. Quotas can be set per user or group to restrict space usage. In addition, the DNS-343 can be used to stream photos, music, and videos to UPnP AV compatible network media players<sup>4</sup>.

The included CD contains D-Link's Easy Search Utility. This utility allows you to locate the DNS-343 on the network and map drives to your computer. Backup software is also included on the CD. This software allows you to backup your files from a computer to the DNS-343 manually, by a schedule, or in real-time. Real-time backups are a great way to safeguard against unfortunate accidents that may result in the loss of important files.

Combining ease of use with practical, high performance features, the DNS-343 is an organized solution for any network. Free up drive space on computers and centralize data on your network with the DNS-343 4-Bay Network Storage Enclosure!

1 Hard Drive(s) not included.

2 RAID 1 mirroring requires the use of 2 internal SATA drives.

3 Note that use of an FTP Server to access files over the Internet does not provide for secure or encrypted transmissions.

4 D-Link cannot guarantee full compatibility or proper playback with all codecs. Playback capability depends on the codec support of the UPnP<sup>™</sup> AV media player.

## **Features**

- Equipped with one 10/100/1000 Mbps auto-MDIX Gigabit Ethernet LAN port
- Embedded SATA 3.5" HDD interface
- 128X64 OLED display screen
- 4-bay Serial ATA Hard Drive with RAID 0/1/5/JBoD support
- Supports 2 modes: Open mode and Account mode
- Supports Static and DHCP IP address assignment
- Supports Real time clock (RTC)
- Web-based administrative program is stored in flash ROM of the server.
- No setup necessary in open mode
- Supports Windows<sup>®</sup> XP and Vista<sup>™</sup> Operating Systems
- Supports UPnP on Windows XP
- Supports PnP-X/LLTD
- Equipped with Ultra Cooler (aluminum housing + FAN speed control)
- Supports Thermal sensor
- · E-mail Alert system to notify specified users of any device problems
- Supports HTTPS management function
- Supports iTunes Server
- Supports Schedule download
- Supports Easy Search
- Supports Downloader
- Supports Uni-code
- Supports User and Group management
- Supports Quotas for users and groups
- · Supports group assignment for Network sharing and FTP server
- Can act as a DHCP Server
- Supports Configuration file save/load
- Tool-less Hard Drive installation
- Supports UPnP AV and DLNA compliant
- Supports DDNS
- Supports FTP Server
- USB port supports print server and UPS monitoring
- Jumbo frame support

### Hardware Overview Front View

#### **Power Button**

Use this button to switch the device on or off. To switch on the device press the button once. To switch off the device hold the button down for 5 seconds.

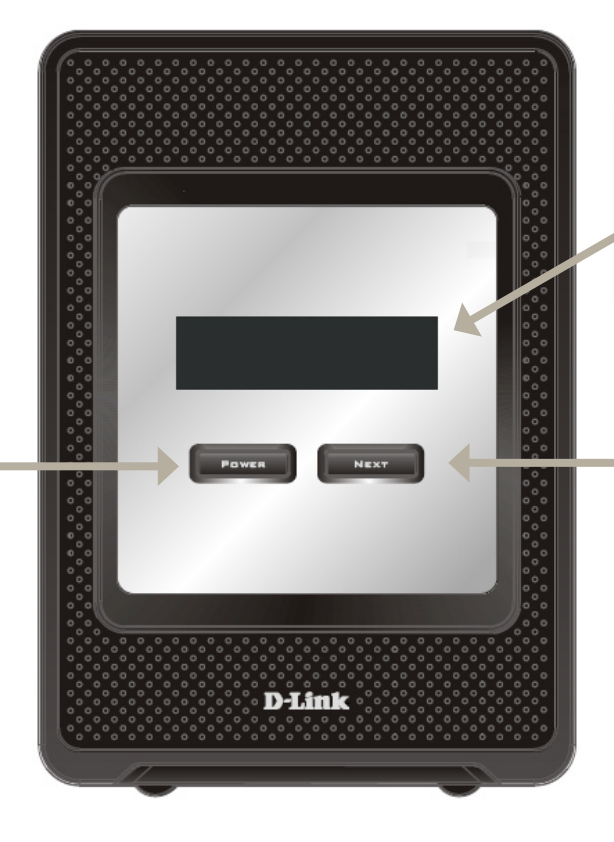

#### OLED:

This screen displays System Information, HD Status, and Server Status.

#### **Next Button**

Use this button to display the System Information (system state), HD Status (hard drive state) and Server Status (server status state) on the OLED. Press the button once to alternate between the different Status screens

#### **Rear Panel (Connections)**

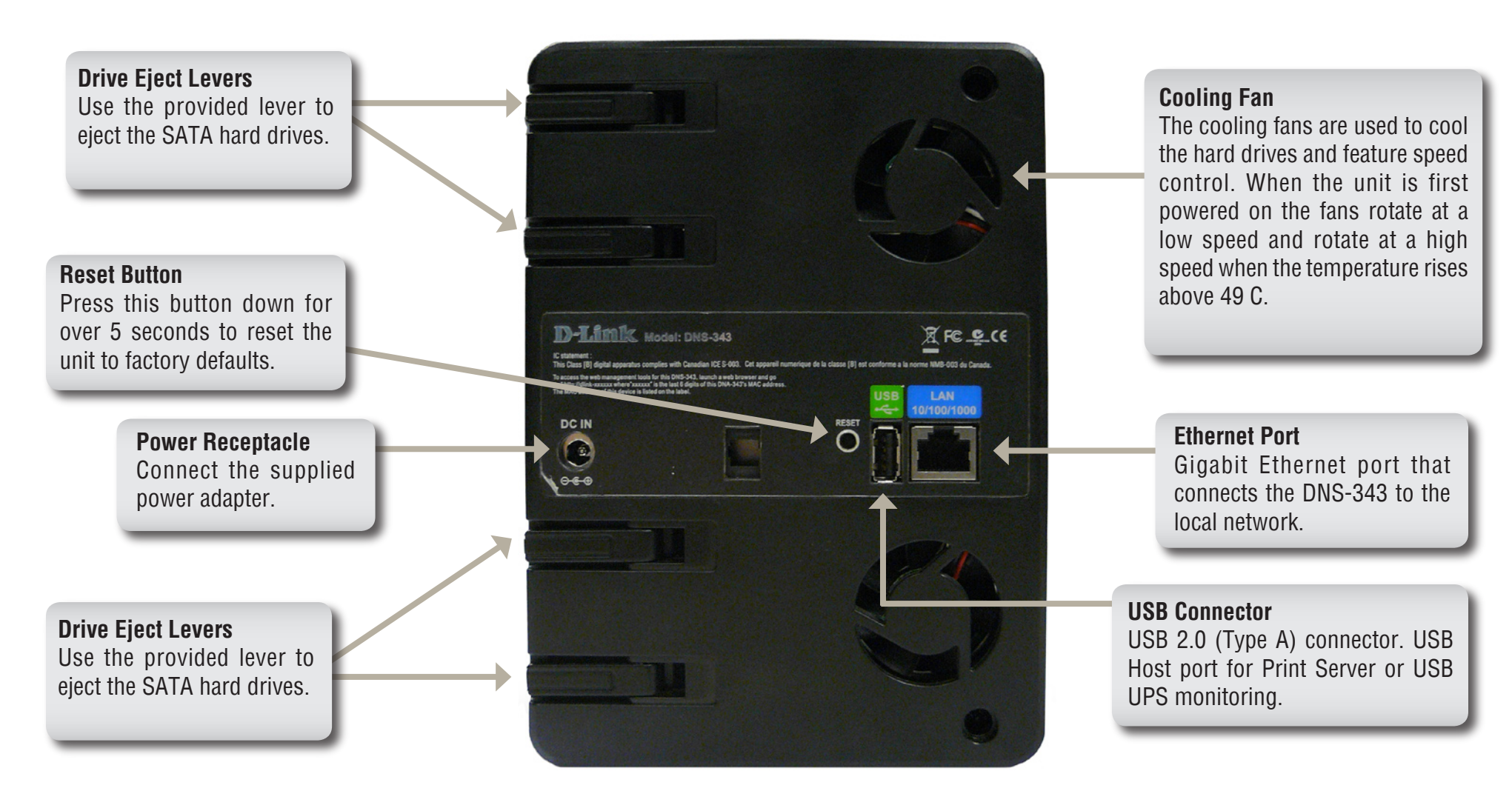

## Using the OLED

The DNS-343 network storage enclosure features an OLED that enables the administrator to easily view information about the DNS-343. The OLED screen displays information about the network connection, hard drive, and server status. The OLED has three different screens:

**System Information** - This screen shows the following information:

- The hostname of the DNS-343
- The firmware version
- The IP address of the DNS-343
- The operating temperature

Hard Drive Status - This screen shows the following information:

• The percentage of space used on the hard drives

Server Status - This screen shows the following information:

- Whether a printer is connected to the server
- The status of the UPNP server
- The status of the iTunes server
- The status of the FTP Server

Press the **Next** button once to alternate between the different Status screens

## Installation Hardware Setup

This section provides unpacking and installation information for the DNS-343. Open the shipping carton for the DNS-343 and carefully unpack its contents. If this is the first time using the DNS-343 or if a new hard disk is installed, use the Easy Search utility located on the Installation CD and follow the instructions for setting up, configuring and formatting the new drive.

To install the DNS-343 on your local network, refer to the steps below:

1. Access the drive bays by sliding the faceplate up until it unlatches from the device.

2. Once the faceplate is unlatched, pull it off the device, exposing the drive bay.

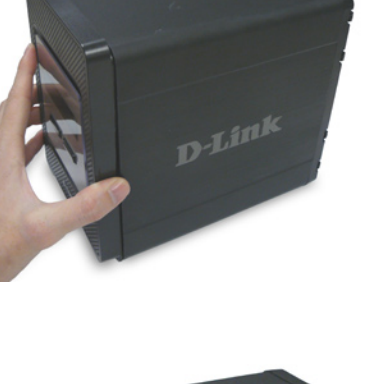

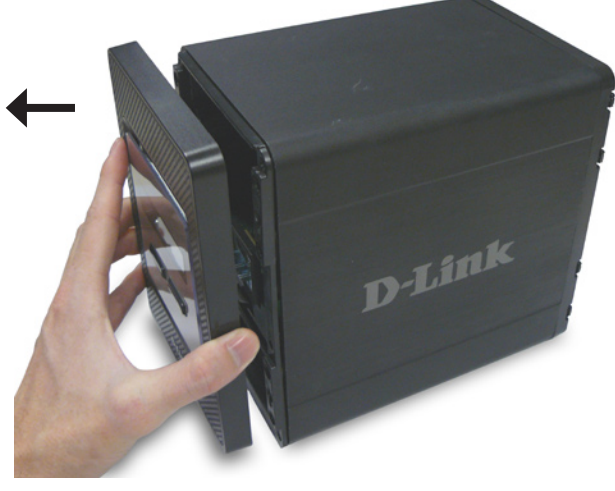

3. Insert a 3.5" SATA hard drive into an available drive bay. Make sure to align the drive connector to the SATA connector on the bottom edge inside the drive bay of the DNS-343. Gently push the drive in until it connects.

4. Attach the faceplate to the front of the device.

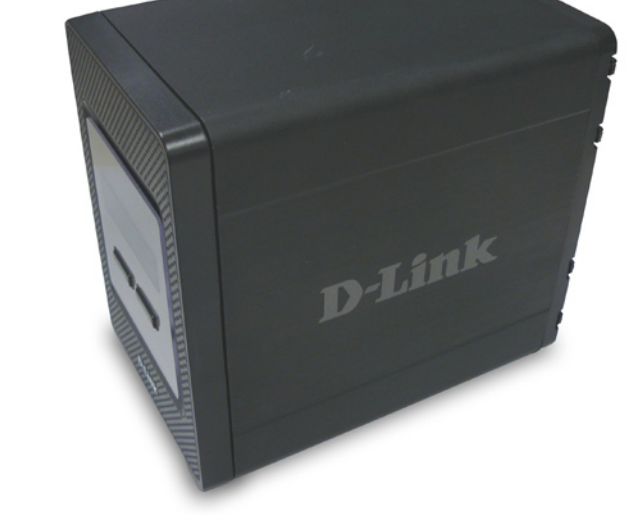

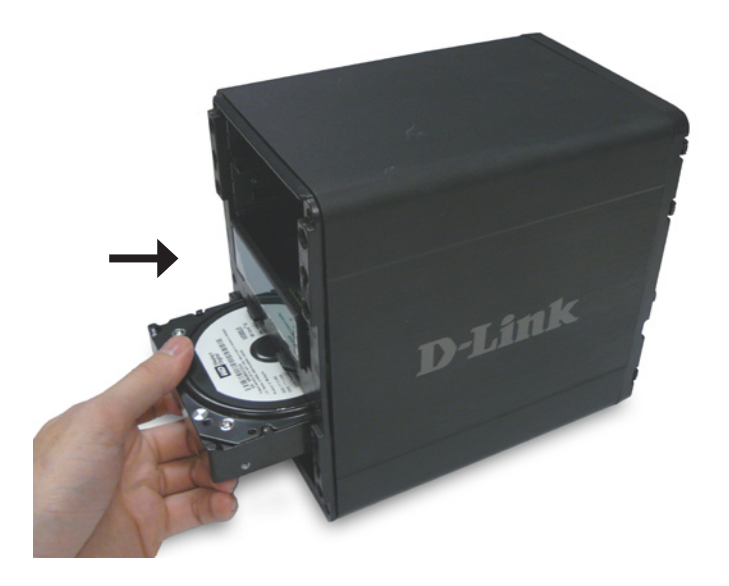

5. Connect an Ethernet cable to the available Ethernet port. This cable should connect the DNS-343 to your local network via a router or switch, or directly to a computer for configuration.

6. Connect the supplied power adapter to the power receptacle.

When a hard disk is installed, the hard disk must first be formatted in the DNS-343 before it can be used. Insert the Installation CD into your computer's CD-ROM or DVD-ROM drive and follow the instructions below to use the Easy Search Utility to establish a network link to the DNS-343. Then use the webbased management software to format the new hard disk.

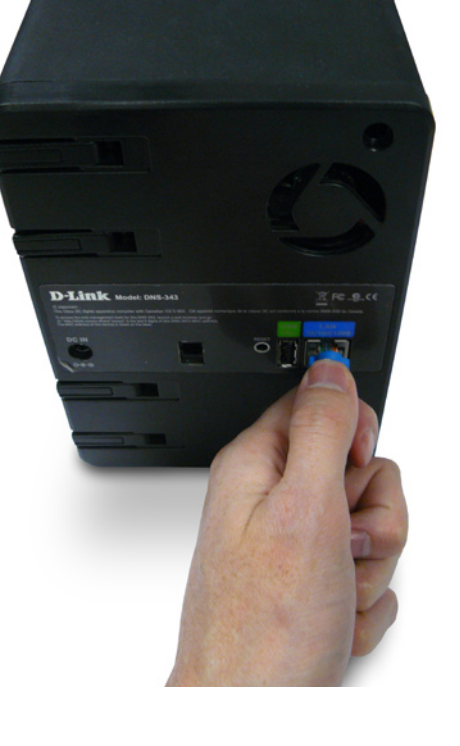

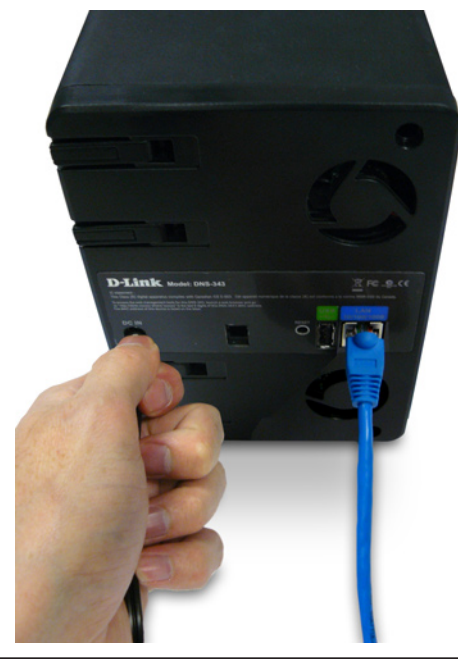

# **Configuration** Easy Search Utility

When first powered on, during the initial boot sequence, the DNS-343 will wait to be assigned an IP address via DHCP. If it does not receive a DHCP assigned IP address, by default it will have a self-assigned IP address of 192.168.0.32. It is recommended to use the included D-Link Easy Search Utility when accessing and configuring the DNS-343 for the first time. If you want to change the IP address before logging in or are unable to connect to the DNS-343 IP address, you can use the Easy Search Utility provided on the product CD to locate the device on your network and make any needed changes.

| Network<br>Storage Device  | The Easy Search Utility displays all available DNS-343 devices within the same network.                                                                       |
|----------------------------|----------------------------------------------------------------------------------------------------|
| Refresh                    | Refreshes the device list.                                                                                                    |
| Configuration              | Click <b>Configuration</b> to access the Web based configuration of the DNS-343.                                                                              |
| LAN                        | Configure the LAN Settings for the DNS-343.                                                                                                    |
| Apply                      | Click <b>Apply</b> to save changes to the LAN<br>Settings.                                                                                                    |
| Drive Mapping              | Volumes that are available for mapping are displayed here.                                                                                                    |
| Available<br>Drive Letters | Choose an available drive letter. Click<br><b>Connect</b> to map the selected volume.<br>Click <b>Disconnect</b> to disconnect the<br>selected mapped volume. |
|                            |                                                                                                    |

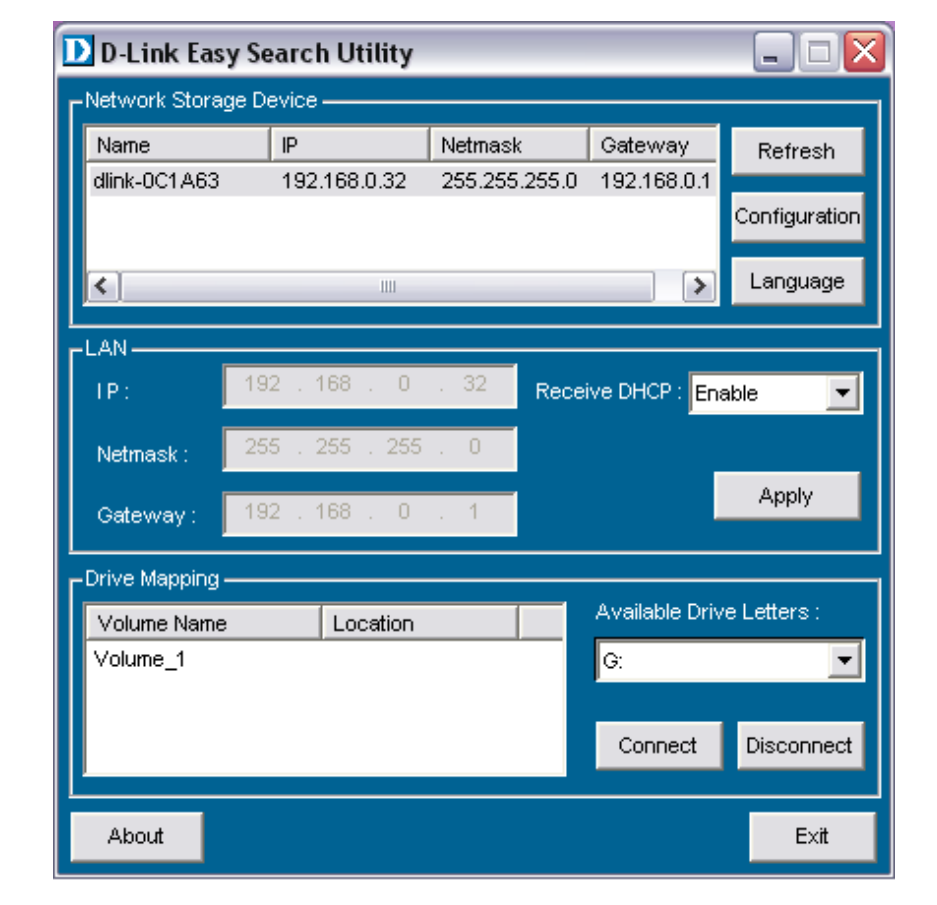

## **Getting Started**

To run the Easy Search Utility, insert the DNS-343 CD into your CD-ROM drive:

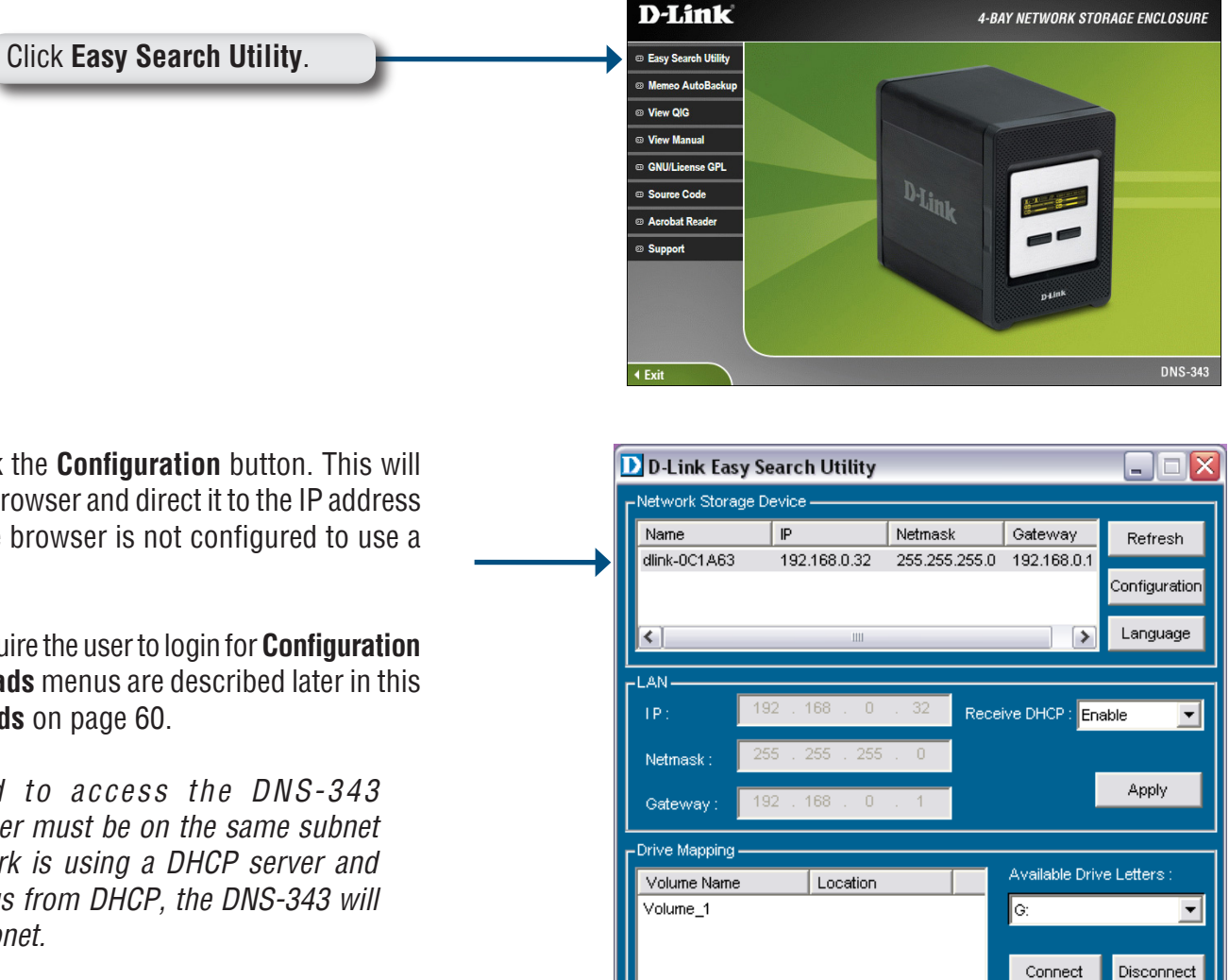

About

Select the listed DNS-343 and click the **Configuration** button. This will launch the computer's default web browser and direct it to the IP address listed for the device. Make sure the browser is not configured to use a proxy server.

The first window that appears will require the user to login for **Configuration** or **Downloads** menus. The **Downloads** menus are described later in this guide in the section titled **Downloads** on page 60.

**Note:** The computer used to access the DNS-343 web-based configuration manager must be on the same subnet as the DNS-343. If your network is using a DHCP server and the computer receives IP settings from DHCP, the DNS-343 will automatically be in the same subnet.

Exit

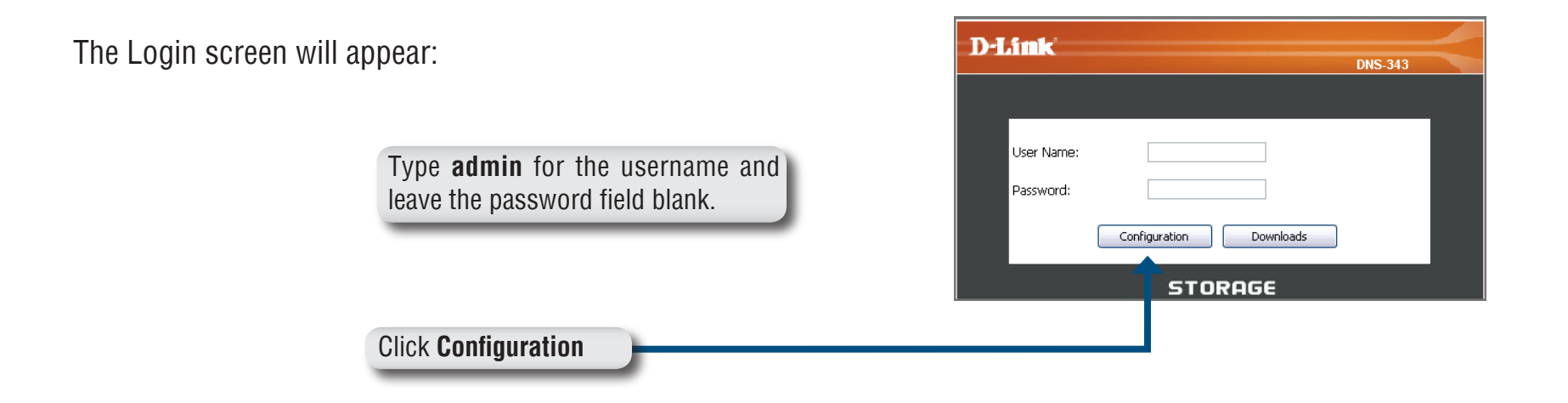

*Note:* If the web browser is unable to connect to the web manager of the DNS-343, check to make sure your computer is on the same subnet as the DNS-343. For example, if there is no DHCP server active, your computer will need an IP address in the 192.168.0.0 subnet. Your computer should have an IP address of 192.168.0.x where x equals a number from 1 to 31, or 33 to 254.

When logging into the DNS-343 for the first time, you will be asked to choose a drive configuration (Basic or Custom) and format the drives.

*Basic Configuration* offers four options: **Standard**, **JBOD**, **RAID 1** and **RAID 5**. Standard configures each disk as a separate volume, while JBOD combines all disks into a single volume. See page 26 for more details on using the RAID configurations.

*Custom Configuration* offers 3 combination methods: **RAID 0 + JBOD**, **RAID 1 + JBOD**, and **RAID 5 + JBOD**. See page 26 for more details on using the RAID configurations.

Note: All data will be erased during the format process.

When prompted to configure the Hard Drive Settings:

Select from one of the basic types of hard drive configurations below:

- Standard
- JBOD
- RAID 1
- RAID 5

Or select Custom Configuration and then click Next.

*Note:* All data will be erased off the hard drives installed in the DNS-343 during the format process!

| D-Link                                                                                                    |                                                              |                                               |           |
|----------------------------------------------------------------------------------------------------|--------------------------------------------------------------|-----------------------------------------------|-----------|
|                                                                                                    |                                                              | DNS                                           | -343      |
| HARD DRIVE CO                                                                                                    | ONFIGURATION:                                                |                                               |           |
| Change the hard d<br>(s).Notice that you                                                                                                    | lrive configuration or forma<br>ır data will be erased durir | t the newly inserted hard o<br>g the process. | drive     |
| Disk Vendor                                                                                                    | Model                                                        | Serial Number                                 | Size      |
| 1 Hitachi                                                                                                    | HDS728080PLA380                                              | PFDBW3SWT2VV4H                                | 82 GB     |
| <ul> <li>JBOD (Linear - Combines All Disks)</li> <li>RAID 1 (Mirroring - Keeps Data Safe)</li> <li>RAID 5 (Striping with Rotating Parity)</li> <li>Custom Configuration :</li> </ul> |                                                              |                                               |           |
|                                                                                                    |                                                              |                                               | 5kip Next |
|                                                                                                    | STOR                                                         | AGE                                           |           |

|                                                                                                    | Microsoft Internet Explorer                                                                                |
|----------------------------------------------------------------------------------------------------|----------------------------------------------------------------------------------------------------|
| A warning message appears informing you that your drives will be formatted and all data will be erased. Click <b>OK</b> to continue. | You are about to re-format the hard drive(s). All data will be erased. Do you wish to continue?  OK Cancel |

When the formatting completes, the *Format Results* screen will appear. Click **Restart** to finish the format procedure. Then click OK to confirm and restart the DNS-343.

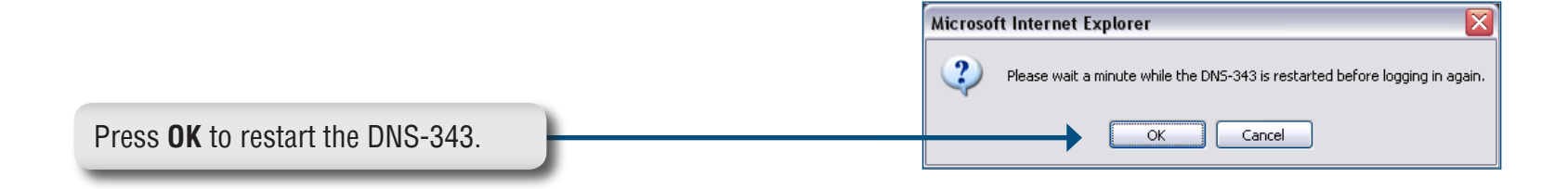

When the system restarts you will be prompted to login to the DNS-343. Login to the DNS-343 with the username and password you created previously

|                     | D-I | .ink          |                         |         | 1 |
|---------------------|-----|---------------|-------------------------|---------|---|
|                     |     |               |                         | DNS-343 |   |
|                     |     |               |                         |         |   |
|                     |     |               |                         |         |   |
|                     |     | User Name:    |                         |         |   |
|                     |     | Password:     |                         |         |   |
| Click Configuration |     | $\rightarrow$ | Configuration Downloads |         |   |
|                     |     |               | STORAGE                 |         |   |

## Web UI

After login, you will be redirected to the DNS-343 web UI:

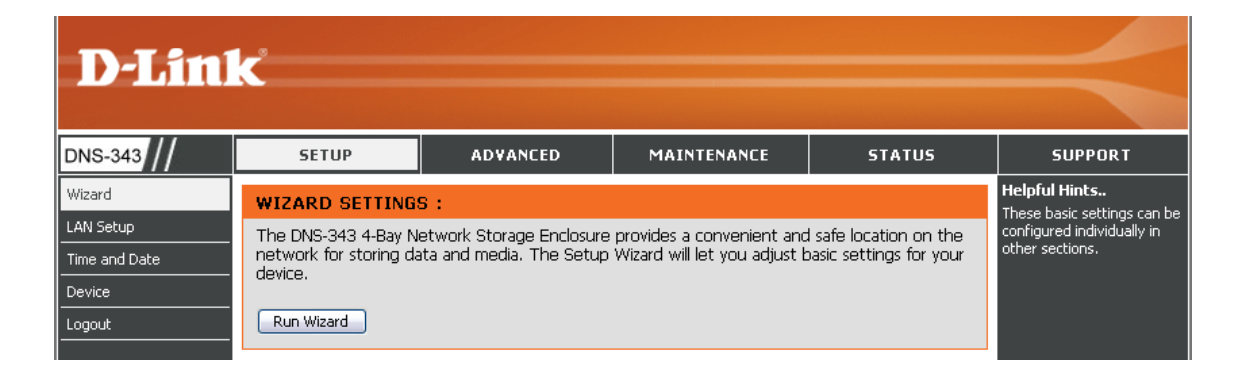

The DNS-343 web UI defaults to the *Setup* page. The main categories for configuration are located in the menu tabs at the top of the page. These categories include:

- **Setup** Contains the DNS-343 setup Wizard, LAN Setup, Time and Date settings and Device settings.
- Advanced Allows the DNS-343 administrator to configure RAID options, Users, groups of users and their storage quotas. The FTP Server, UPnP AV server, iTunes server, LLTD, and DHCP server settings are also contained here as well.
- Maintenance Allows the DNS-343 administrator to reset the Admin Password, perform System maintenance tasks, carry out Firmware Upgrades, configure e-mail alerts, configure Power Management options, configure Dynamic DNS, change the LCD Display settings and get diagnostic information about the installed Hard Disks.
- **Status** Shows current information about the LAN configuration, Device, Printer and Hard drives installed.
- **Support** Contains help files for your DNS-343.

### **Setup** Wizard

The DNS-343 has a setup Wizard that allows you to configure the basic settings for your device.

When running the DNS-343 setup wizard, the welcome screen displays a summary of the five steps of the wizard. Click **Next** to continue.

It is recommended that you set an admin password to access the web manager. Type a New Password in the space provided and type it again in the Confirm Password space. Click **Next** to continue.

| 衝 http://192.168.0.32 - dlink-0C1A63 - Microsoft Interne 🖃 🗆 🔀                                                                      |
|----------------------------------------------------------------------------------------------------|
| DISAL                                                                                                    |
| D-LINK<br>DNS-343                                                                                                    |
| Welcome to the DNS-343Setup Wizard. The Wizard will guide you<br>through these five quick steps. Begin by clicking on <b>Next</b> . |
| 1. Set Password                                                                                                    |
| 2. Choose Time Zone                                                                                                    |
| 3. Set LAN Connection Type                                                                                                    |
| 4. Set Additional Information                                                                                                    |
| 5. Restart                                                                                                    |
| Next) Exit                                                                                                    |
| 🔄 Done 💕 Internet                                                                                                    |
| http://192.168.0.32 - dlink-OC1A63 - Microsoft Interne   D-Link                                                                     |
| DNS-343                                                                                                    |
| SET PASSWORD:                                                                                                    |
| You may change the <b>admin</b> account password by entering in a new password. Click <b>Next</b> to continue.                      |
| New Password                                                                                                    |
| Confirm Password                                                                                                    |

🕘 Done

Back Next Exit

🔮 Internet

Choose your Time Zone from the drop-down menu. Click **Next** to continue.

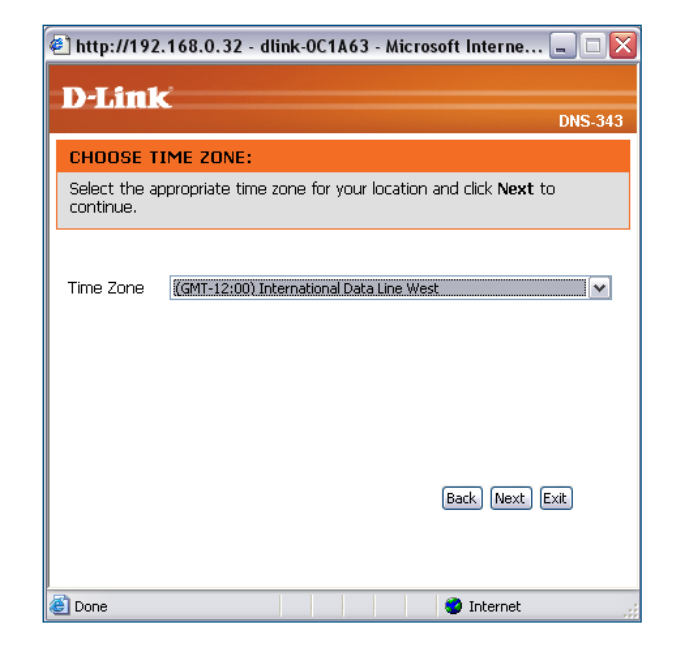

Configure the IP settings for your device. If you are using a DHCP server such as a router on your network, the DNS-343 will automatically obtain the IP settings.

If you prefer to assign a Static IP address, select **Static IP** and enter the network setting for your device. Click **Next** to continue.

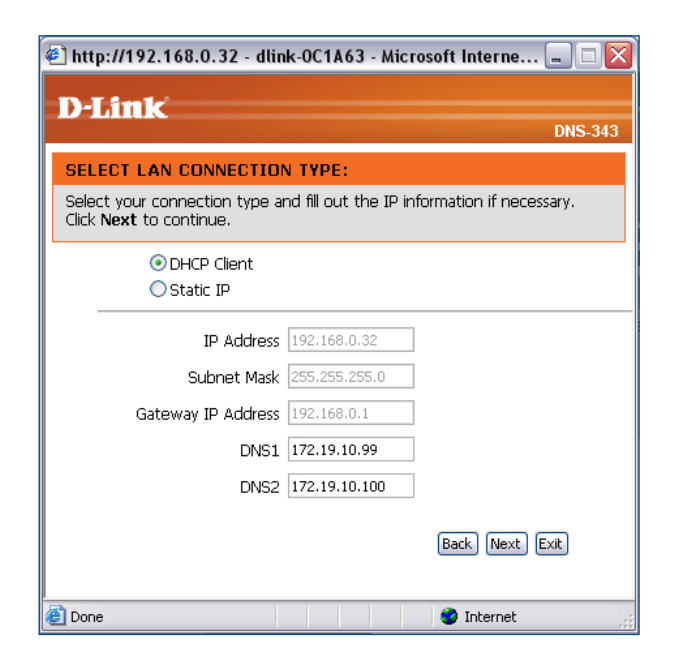

#### Section 3 - Configuration

Enter the workgroup, name, and description for your DNS-343, or leave the default values and click **Next** to continue.

| 🕙 http://192.168.0.32 - dlink-0C1A63 - Microsoft Interne 🖃 🗆 🔯 |                                                 |                                                                         |
|----------------------------------------------------------------|-------------------------------------------------|-------------------------------------------------------------------------|
| D-Link                                                         |                                                 | DNC 343                                                                 |
|                                                                |                                                 | DNS-343                                                                 |
| SET ADDITIONAL I                                               | NFORMATION:                                     |                                                                         |
| Enter your Workgroup,<br>Otherwise you may acce                | Name, and Description<br>apt the default values | ) for the DNS-343 if necessary.<br>; and click <b>Next</b> to continue. |
|                                                                |                                                 |                                                                         |
| Workgroup                                                      | workgroup                                       | ]                                                                       |
| Name                                                           | dlink-0C1A63                                    | ]                                                                       |
| Description                                                    | DNS-343                                         | ]                                                                       |
|                                                                |                                                 |                                                                         |
|                                                                |                                                 |                                                                         |
|                                                                |                                                 | Back Next Exit                                                          |
|                                                                |                                                 |                                                                         |
| ど Done                                                         |                                                 | 🥑 Internet                                                              |

Click **Back** to make changes or click **Restart** to save your settings and reboot the DNS-343.

| 🕙 http://192.168.0.32 - dlink-0C1A63 - Microsoft Interne 🖃 🗆 🖡                                                                                     | X |
|----------------------------------------------------------------------------------------------------|---|
| DJink                                                                                                    |   |
| DNS-34                                                                                                    | 3 |
| SETUP COMPLETED:                                                                                                    |   |
| The Setup Wizard is complete. Click <b>Back</b> to make any changes. Click<br><b>Restart</b> to save the current settings and restart the DNS-343. |   |
|                                                                                                    |   |
|                                                                                                    |   |
|                                                                                                    |   |
|                                                                                                    |   |
|                                                                                                    |   |
|                                                                                                    |   |
|                                                                                                    |   |
| Back Restart Exit                                                                                                    |   |
|                                                                                                    |   |
|                                                                                                    | _ |
| 😂 Done 🦉 Internet                                                                                                    |   |

When the login prompt appears, login using the new administrator password. Then click **Configuration** to access the configuration page of your DNS-343.

| D-Link     |                         | - |  |
|------------|-------------------------|---|--|
|            | DNS-343                 |   |  |
|            |                         |   |  |
|            |                         |   |  |
| User Name: |                         |   |  |
| Password:  |                         |   |  |
|            | Configuration Downloads |   |  |
| STORAGE    |                         |   |  |

### LAN

In this section, you can configure the LAN settings for your DNS-343.

Link Speed The LAN Link Speed is set to Auto by default, but can be manually set to 100Mbps or 1000Mbps.

Select **DHCP Client** to obtain an IP address from **DHCP Client** your DHCP server.

Select **Static IP** to assign the IP information for **Static IP** the DNS-343 manually.

Jumbo Frames The DNS-343 can support Jumbo Frames that are between 3000 and 9000 bytes in size. In order to enable Jumbo Frames on the DNS-343, click the **Enable** radio button and select an MTU size from the MTU combo box.

| SETUP                  | ADVANCED                      | MAINTENANCE             | STATUS |
|------------------------|-------------------------------|-------------------------|--------|
| LAN SETTINGS :         |                               |                         |        |
| Select your connection | n type and fill out the IP ir | formation if necessary. |        |
| Save Settings          | Don't Save Settings           |                         |        |
| LAN SETTINGS :         |                               |                         |        |
| Speed 1000 Mbp:        | 5                             |                         |        |
| Link Speed 💿 Au        | ito 🔿 100 🔿 1000 🗛 🎮          | У                       |        |
|                        |                               |                         |        |
| O DHCP Client          |                               |                         |        |
| 💽 Static IP            |                               |                         |        |
| IP Address :           | 192.168.0.32                  |                         |        |
| Subnet Mask :          | 255.255.255.0                 |                         |        |
| Gateway IP Addr        | ess : 192.168.0.1             |                         |        |
| DNS1:                  |                               |                         |        |
| DNS2 :                 |                               |                         |        |
|                        |                               |                         |        |
| JUMBO FRAME SE         | TTINGS :                      |                         |        |
|                        |                               |                         |        |
| Status :               | 💿 Enable 🔘 Disa               | able                    |        |
| MTU :                  | 3000 💌 Apply                  | -                       |        |

Click on the **Save Settings** button to apply and save the new settings. If you have changed the IP address or selected **DHCP client**, it will be necessary to log in again using the new IP address. If you do not know the new address (as would likely be the case when changing from a static IP address to DHCP client), use the **Easy Search Utility** on the Installation CD to obtain the IP address of your device.

### **Time and Date**

The system time and date can be set manually or configured from an NTP server.

| Time Zone                     | Select your time zone from the drop-                                              | SETUP ADVANCED MAINTER                                          | NANCE STATUS                     | SUPPORT                                                                                                    |
|-------------------------------|-----------------------------------------------------------------------------------|-----------------------------------------------------------------|----------------------------------|----------------------------------------------------------------------------------------------------|
|                               | down mond.                                                                        | SYSTEM TIME SETTINGS :                                          |                                  | Helpful Hints<br>Using the NTP option will                                                                     |
| NTP Server                    | Network Time Protocol (NTP) synchronizes the DNS-343 with an                      | Set the system time by synching with NTP, synching with you it. | r computer, or manually entering | guarantee the time to be<br>accurate provided that the<br>DNS-343 is connected to<br>the Internet and your DNS |
|                               | Internet time server.                                                             | Time: 15:31:16 Date: 02/26/08                                   |                                  | values (in SETUP > LAN<br>Setup) are valid.                                                                    |
|                               | D-Link provides two time servers for                                              | TIME ZONE SETTINGS :                                            |                                  |                                                                                                    |
|                               | your convenience. Choose the one closest to your location.                        | Time Zone (GMT+08:00) Beijing, Chongqing, Hong Kong, Taipei     | Set Time                         |                                                                                                    |
| From My                       | This option will synchronize the DNS-                                             | NTP SERVER :                                                    |                                  |                                                                                                    |
| Computer                      | 343 clock with your computer.                                                     | NTP Server Select NTP Server                                    | Set Time                         |                                                                                                    |
|                               | This option allows you to set the time                                            | FROM MY COMPUTER :                                              |                                  |                                                                                                    |
| Set Date and<br>Time Manually | and date manually. Enter the appropriate time and date and click <b>Set Time.</b> | Set time from my computer.                                      | Set Time                         |                                                                                                    |
|                               |                                                                                   | SET THE DATE AND TIME MANUALLY :                                |                                  |                                                                                                    |
|                               |                                                                                   | Month 01 VDay 06 Vear 2007 V                                    |                                  |                                                                                                    |
|                               |                                                                                   | Hour 08 Minute 07 Second 21 M                                   | Set Time                         |                                                                                                    |

#### **Device Settings**

This section allows you to assign a workgroup name, name, and a description to the DNS-343.

- **Workgroup** The Workgroup is used by Microsoft<sup>®</sup> Windows Network to organize available network groups within the same network.
  - Name The unique Name appears for other network services including shared libraries on iTunes<sup>®</sup> and other media players.

The name can be used to access your device from a web browser instead of using an IP address, for example, http://dlink-xxxxx. This is useful when there is more then one DNS-343 on the network.

By default the device name is d-link-xxxxx, where xxxxx is the last six digits of the MAC address.

**Description** Assigns a device description to the DNS-343.

| SETUP                | ADVANCED                                  | MAINTENANCE | STATUS |  |  |  |  |
|----------------------|-------------------------------------------|-------------|--------|--|--|--|--|
| DEVICE SETTINGS      | DEVICE SETTINGS :                         |             |        |  |  |  |  |
| Enter a workgroup, n | Enter a workgroup, name, and description. |             |        |  |  |  |  |
| Save Settings        | Save Settings Don't Save Settings         |             |        |  |  |  |  |
| DEVICE SETTINGS      | DEVICE SETTINGS :                         |             |        |  |  |  |  |
| Workgroup            | orkgroup                                  |             |        |  |  |  |  |
| Name d               | link-0C1A63                               |             |        |  |  |  |  |
| Description D        | NS-343                                    |             |        |  |  |  |  |

### Advanced RAID

RAID, short for Redundant Array of Independent Disks, is a combination of two or more disks with the aim of providing fault tolerance and improving performance. There are several different levels of RAID, with each one providing a different method of sharing or distributing data among the drives.

**RAID 0** RAID 0 provides *data striping*, which spreads out blocks of data over all drives, but does not provide data redundancy.

Although performance is improved, the lack of fault tolerance means that if one drive fails, all data in the array will be lost.

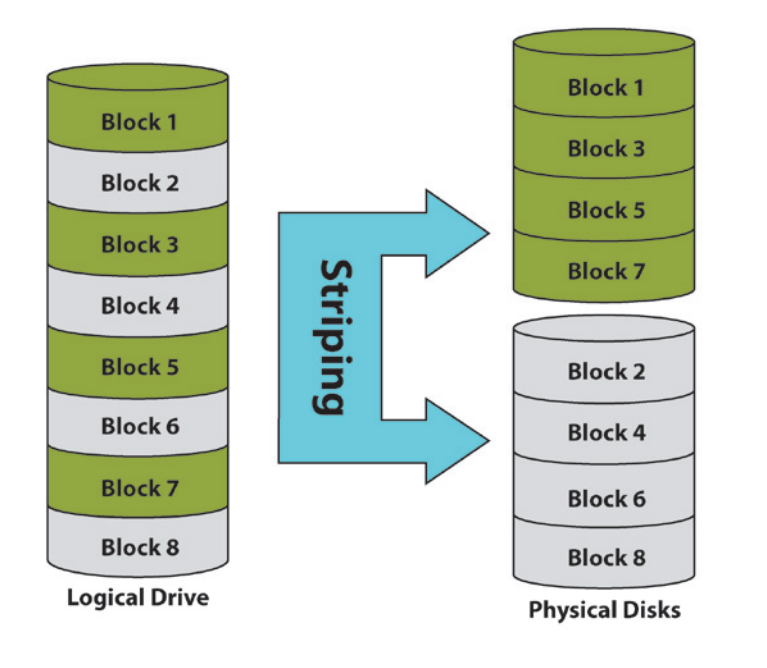

**RAID 1** RAID 1 provides *mirroring* over multiple disks, with the same read/write speed of a single disk. A RAID 1 array can only be as large as it's smallest member disk.

Because the data is stored on multiple disks, RAID 1 provides fault tolerance and protection, in addition to performance advantages.

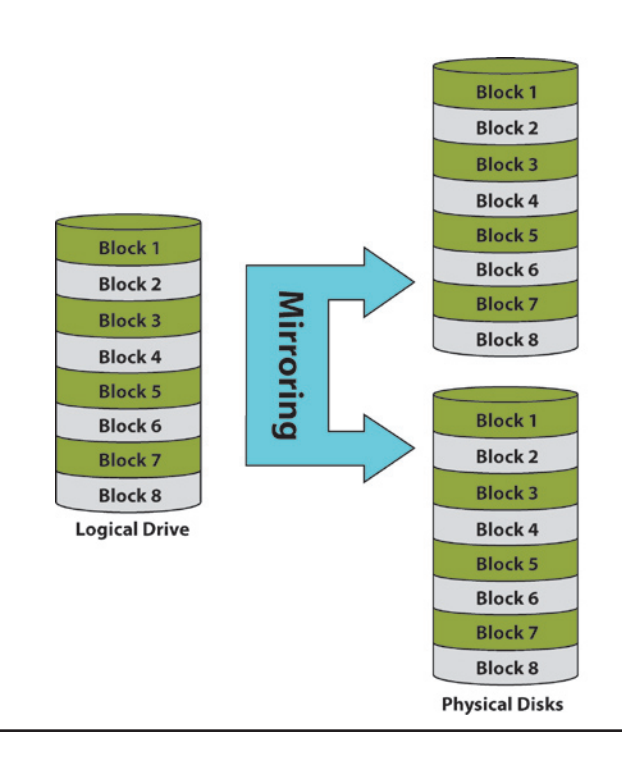

RAID 5 provides data striping with distributed parity, which stores information that can be used to reconstruct data. A RAID 5 array will be the size of all the combined disks capacity less the capacity of one disk, e.g. If there are 4x 80GB disks in the array, the arrays capacity will be 240GB (3x80GB).

Implementing RAID 5 on the DNS-343 allows it to continue operating even if one of the disks fails.

The diagram below indicates the operation of RAID 5.

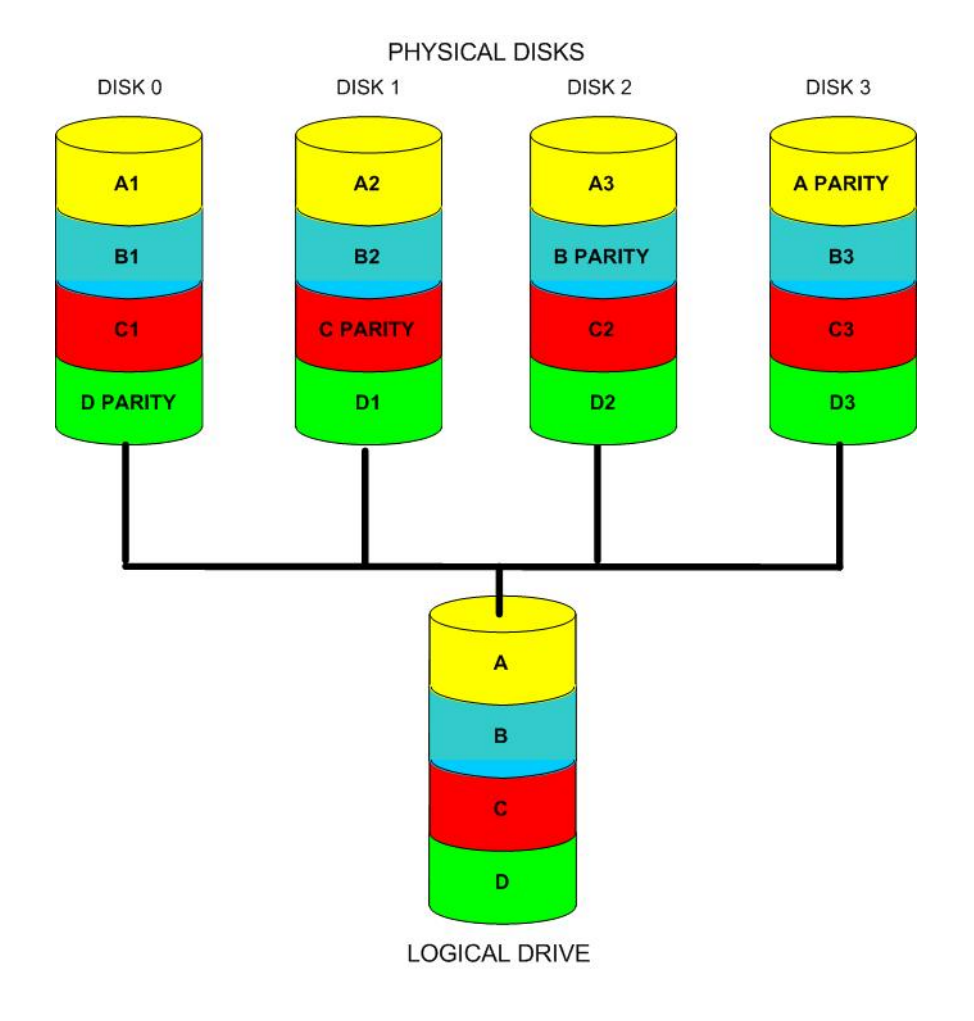

The DNS-343 supports the following configuration types: **Standard**, where each drive is a unique volume, **JBOD**, which combines both drives in a linear fashion to create one volume, **RAID 1** and **RAID 5** with a Basic Configuration and a combination of RAID 0/JBOD, RAID 1/JBOD and RAID 5/JBOD for Custom Configuration.

Click **Re-configure All Existing Hard Drive(s)** to setup the RAID configuration.

*Note:* All data will be lost when changing the drive configuration:

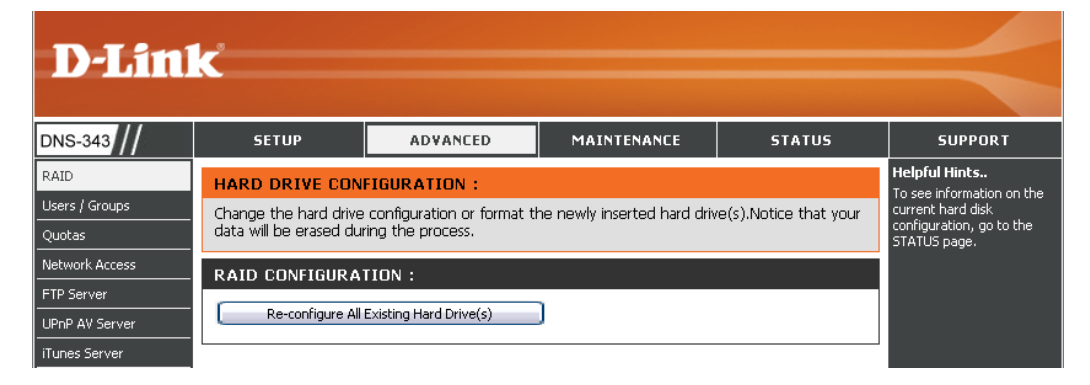

The following screen appears showing the disks installed in the system. This screen also allows the administrator to choose a RAID configuration type for this device. Select either **Basic Configuration** or **Custom Configuration**.

| D-Lin                                                              | k                                                               |                                                                                                    |                                                                                       |                                                   |                                                                                                    |
|--------------------------------------------------------------------|-----------------------------------------------------------------|----------------------------------------------------------------------------------------------------|---------------------------------------------------------------------------------------|---------------------------------------------------|----------------------------------------------------------------------------------------------------|
| DNS-343                                                            | SETUP                                                           | ADVANCED                                                                                                    | 1AINTENANCE                                                                           | STATUS                                            | SUPPORT                                                                                                    |
| RAID<br>Users / Groups<br>Quotas                                   | HARD DRIVE CONF<br>Change the hard drive of                     | IGURATION :<br>configuration. Your data will be                                                                                 | erased during this proc                                                               | ess.                                              | Helpful Hints<br>To see information on the<br>current hard disk<br>configuration, go to the<br>STATUS page. |
| Network Access FTP Server UPnP AV Server iTunes Server DHCB Server | Disk Vendor<br>1 Hitachi<br>2 Hitachi<br>3 Hitachi<br>4 Hitachi | Model<br>HDS728080PLA380<br>HDS728080PLA380<br>HDS728080PLA380<br>HDS728080PLA380                                               | Serial Number<br>PFDBW3SWT2VV4H<br>PFDBW3SWT68RNH<br>PFDB32S6SD9JBN<br>PFDBW3SWSJPDLW | Size<br>82 GB<br>82 GB<br>82 GB<br>82 GB<br>82 GB |                                                                                                    |
| Logout                                                             | Basic Configurati<br>Select a RAIE     Custom Configuration     | on :<br>• type:<br>• Standard (Individua<br>• JBOD (Linear - Com<br>• RAID 1 (Mirroring -<br>• RAID 5 (Striping will<br>ation : | l Disks)<br>bines All Disks)<br>Keeps Data Safe)<br>th Rotating Parity)               |                                                   |                                                                                                    |
|                                                                    |                                                                 | auuri:                                                                                                    |                                                                                       | Back Next                                         |                                                                                                    |

Basic Configuration

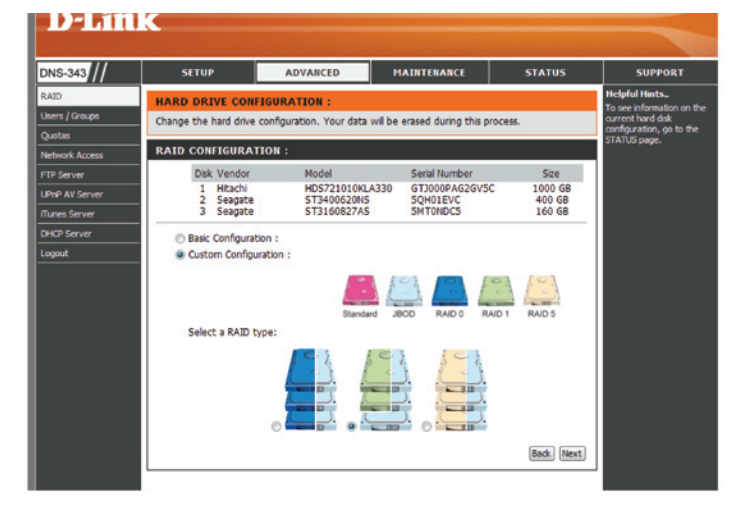

**Custom Configuration** 

#### D-Link DNS-343 User Manual

### **Users and Groups**

The Users/Groups menu is used to create and manage user and group accounts. These are used for user access and read/write privileges for specified folders on the network drive (using the Network Access menu), or to setup FTP access and privileges. Up to 64 users and 10 groups can be created. By default all users have read and write access to all folders but access rules can be created in the Network Access menu.

To create user names and passwords in the User/Group Creation menu:

- Type a unique User Name for each user added
- Enter and confirm the user Password
- Click Add to create the new user.

The user will be added to the *User List* and will be available for assignment to a user group if you choose to create groups.

To create a Group:

- Select the Group option in the User And Group Creation menu
- Type a unique group name in the Add New Group space and click Add.

The group will appear in the *Group List* and will be available for user assignment in the *Group Settings* menu.

To add a user to a user group, under *Group Settings*:

- Select an available group from the Select Group drop-down menu
- Highlight the user from *List of all users*
- Click the Add>> button

The user is now listed in the Users in group list.

To delete a user from a group, under Group Setting:

| SETUP                                       | ADVANCED                                                    | MAINTENANCE                | STATUS                 |
|---------------------------------------------|-------------------------------------------------------------|----------------------------|------------------------|
| USERS / GROUPS                              | 3:                                                          |                            |                        |
| Create users and the<br>Create new groups t | ir passwords. Assign users t<br>hat users can be assigned t | o groups if desired.<br>o. |                        |
| USER AND GROU                               | P CREATION :                                                |                            |                        |
| ⊙User ○Group                                |                                                             |                            |                        |
| User Name                                   |                                                             |                            |                        |
| Password                                    |                                                             |                            |                        |
| Confirm Password                            | Add                                                         |                            |                        |
| GROUP SETTING                               | 3:                                                          |                            |                        |
|                                             |                                                             | Select Group Test          | <b>v</b>               |
| List of all users                           |                                                             | Users in group             |                        |
|                                             |                                                             | Robert                     |                        |
|                                             |                                                             |                            |                        |
|                                             | Add                                                         | >> ]                       |                        |
|                                             |                                                             |                            |                        |
|                                             | << Rer                                                      | nove                       |                        |
|                                             | 🗹 All ac                                                    | counts                     |                        |
|                                             |                                                             |                            |                        |
|                                             |                                                             |                            |                        |
|                                             |                                                             |                            |                        |
|                                             |                                                             |                            |                        |
| ODER LIDT -                                 |                                                             |                            | ne Password 📋: Delete  |
| No. User Name                               | Group Nan                                                   | ne                         | ge rassivoru 🛶. Delete |
| 1 Robert                                    | Test                                                        |                            |                        |
|                                             |                                                             |                            |                        |
| GROUPS LIST :                               |                                                             |                            |                        |
| Ma Crouis Mars                              |                                                             | -                          |                        |

- · Select the group
- Highlight the user to be removed
  Click the <<Remove button</li>

To remove a user or group from the User or Group lists, click the trash can icon of that group or user.

To change a user password, click the notepad icon of the user.

### Quotas

The DNS-343 supports storage quotas for both groups and individual users. Assigning a quota to a group or user will limit the amount of storage they are allocated. By default, users and groups do not have a quota.

- User Quota User quotas are displayed here. Quotas can be edited by clicking on the notepad icon.
- **Group Quota Settings** Group quotas are displayed here. Quotas can be edited by clicking on the notepad icon.
- **Quota Status** Displays the current status of the quota feature. The quota function can be started or stopped here.

| D T See 1                |                         |                            |                      |                        |          |     |                                                                                |
|--------------------------|-------------------------|----------------------------|----------------------|------------------------|----------|-----|--------------------------------------------------------------------------------|
| D-Litt                   | (C                      |                            |                      |                        |          |     |                                                                                |
| DNS-343                  | SETUP                   | ADVANCE                    |                      | MAINTENANCE            | STAT     | rus | SUPPORT                                                                        |
| RAID                     | OUOTAS SETTING          | s :                        |                      |                        |          |     | Helpful Hints                                                                  |
| Users / Groups           | Assign hard drive space | e quotas for users         | or groups.           |                        |          |     | The hard drives must be<br>finished synchronizing<br>before quotas can be set. |
| Quotas<br>Network Access | USER QUOTA SET          | TINGS :                    |                      |                        |          |     |                                                                                |
| FTP Server               |                         | /olume_1                   | /olume_2             | Volume_3               |          |     |                                                                                |
| UPnP AV Server<br>       | NO.User Name            | ed Limit Us                | ed Limit             | Used Limit             | Edit     |     |                                                                                |
| DHCP Server              | 1 Kobert                | Uniimitea                  | Unimited             | Uniimited              | <u>_</u> |     |                                                                                |
| LLTD<br>Logout           |                         |                            |                      |                        |          |     |                                                                                |
|                          |                         |                            |                      |                        |          |     |                                                                                |
|                          | NO. Group Name          | /olume_1 ·<br>ed Limit Usi | /olume_2<br>ed Limit | Volume_3<br>Used Limit | Edit     |     |                                                                                |
|                          | 1 Test                  | Unlimited                  | Unlimited            | Unlimited              |          |     |                                                                                |
|                          |                         |                            |                      |                        |          |     |                                                                                |
|                          | QUOTA STATUS :          |                            |                      |                        |          |     |                                                                                |
|                          | Status: Stopped         |                            |                      |                        |          |     |                                                                                |
|                          | Enabled                 |                            |                      |                        |          |     |                                                                                |
|                          |                         |                            |                      |                        |          |     |                                                                                |

#### **Configuring Quotas**

All users and groups are automatically listed on this page, and cannot be deleted. The default quota setting is "Unlimited".

To add a quota for a particular user or group, you must perform the following:

|                                                                | USER QUOTA                            | SETTINGS :                                        |                                     |                                       |
|----------------------------------------------------------------|---------------------------------------|---------------------------------------------------|-------------------------------------|---------------------------------------|
| Click the notepad icon of the user you want to add a quota to. | NO. User Name<br>1 Robert             | SETTINGS :<br>Volume_1<br>Used Limit<br>Unlimited | Volume_2<br>Used Limit<br>Unlimited | Volume_3<br>Used Limit<br>Unlimited ☑ |
|                                                                | User Name<br>Volume_1 (<br>Volume_2 ( | :<br>Quota Amount<br>Quota Amount                 | Robert<br>1000<br>2000              | MB                                    |
| Set a quota amount (MB) for the user and click <b>Apply</b> .  | Volume_3 (                            | Quota Amount                                      | 3000                                | MB                                    |
|                                                                | NO.User Name                          | Volume_1<br>Used Limit                            | Volume_2<br>Used Limit              | Volume_3<br>t Used Limit              |
|                                                                | 1 Robert                              | Unlimited                                         | Unlimited                           | Unlimited 📝                           |

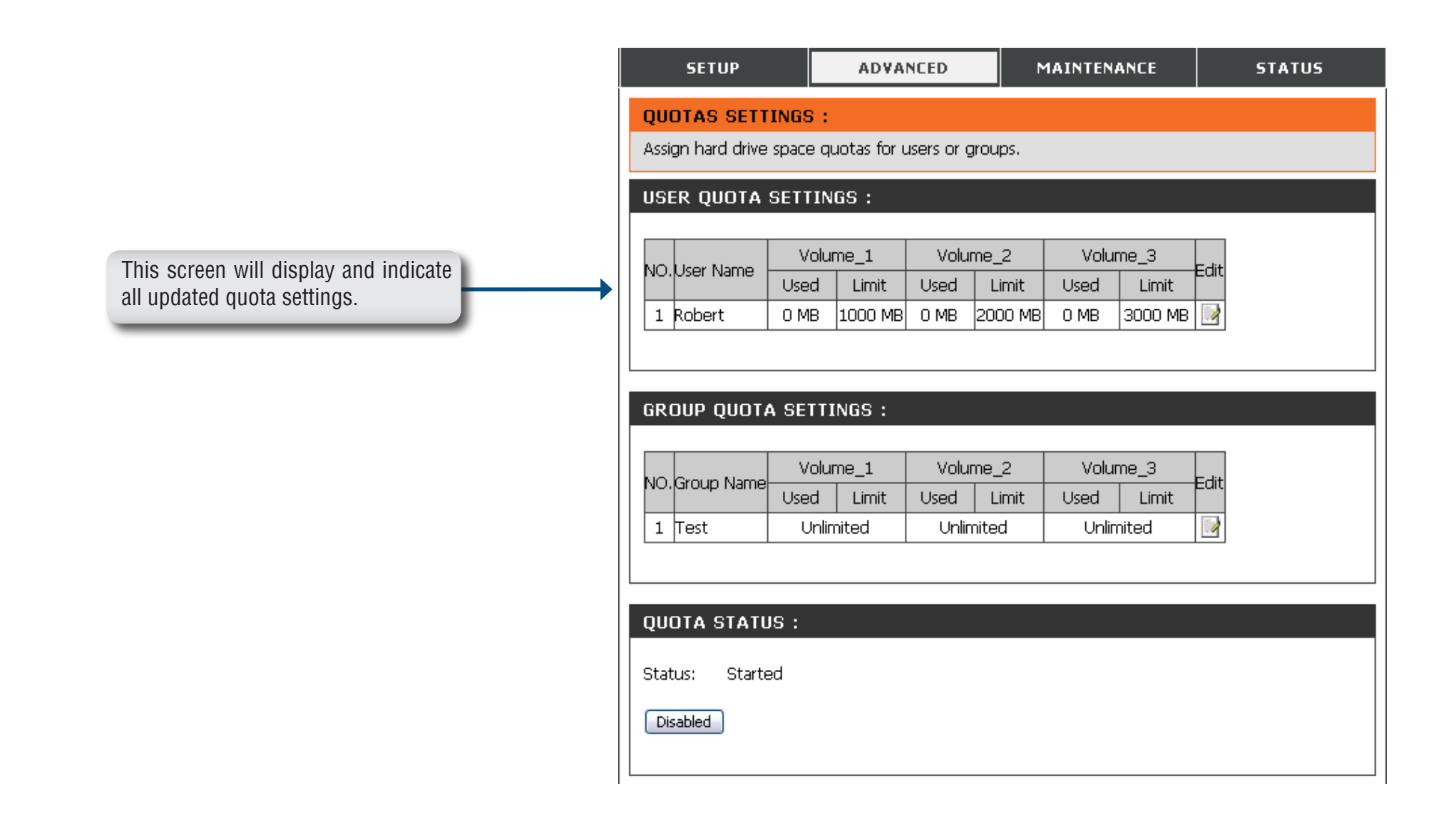

#### **Network Access**

This section allows you to assign the access rights for your users and groups to specific folders or volumes. By default, all volumes are open to anyone on the local network with read/write access. Before specific user or group rules can be created, the default rules must be deleted

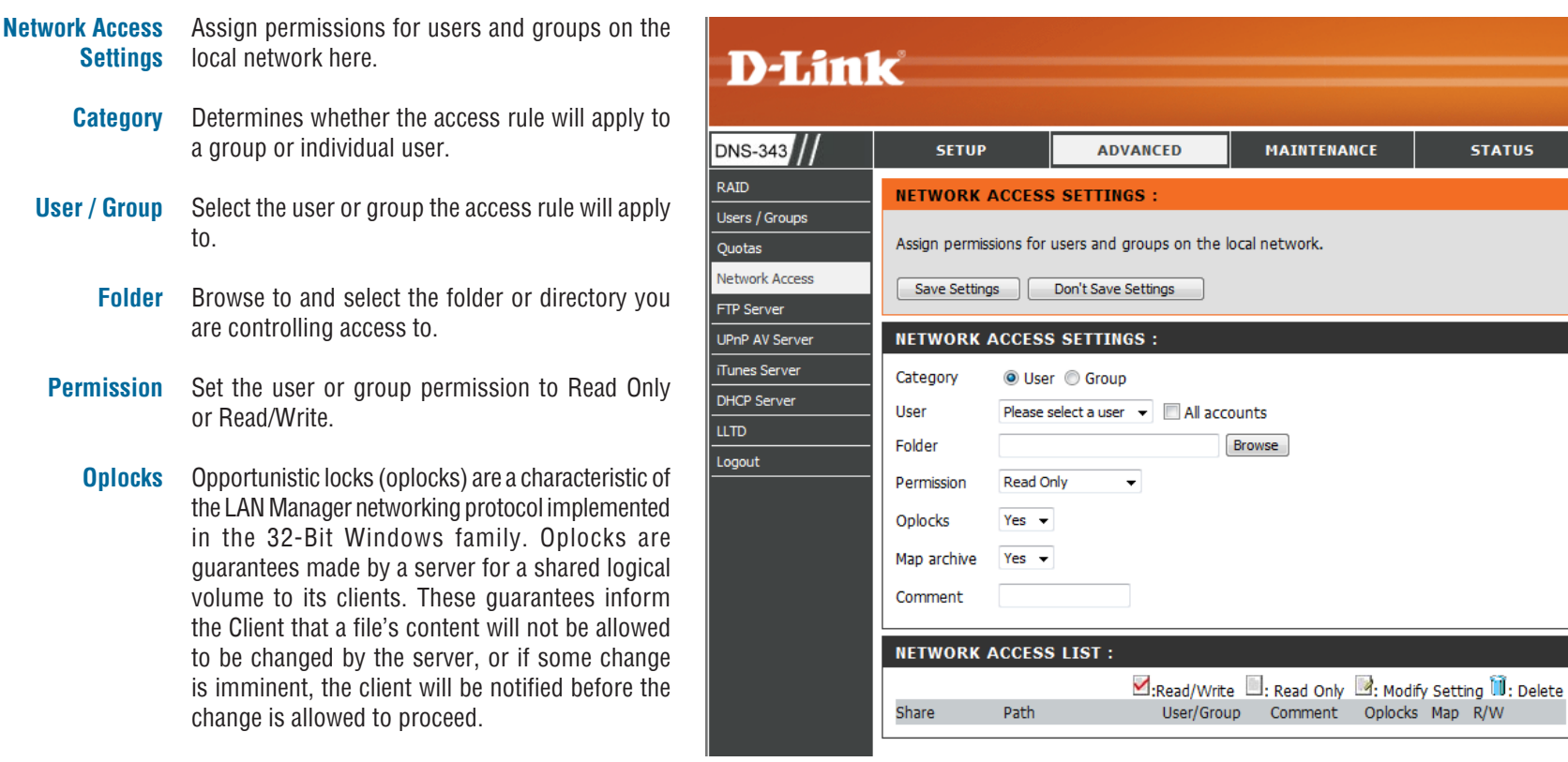

Oplocks are designed to increase network performance when it comes to network file sharing however when using file-based database applications it is recommended to set the share oplocks to No(off).

By default Windows<sup>®</sup> Vista<sup>™</sup> has Oplocks enabled

STATUS

SUPPORT Helpful Hints.

By default, each hard drive

en-access rule. These

r volume will have an

es must be deleted before user or group specific rules can be

created.

#### Section 3 - Configuration

and can not be disabled. If you are having network performance issues with applications sharing files from the DNS-343 you may try to improve performance by setting Oplocks to **No(off)**.

- Map Archive When enabled, the file attribute "Archive" will be copied as the file is being stored on the DNS-343. Certain backup software attach this attribute to files that are being stored as backups.
- **Comment** Enter a comment for reference or description of the rule.
- Network Access List Lists all defined access rules.

#### **FTP Server** FTP Server Settings

The DNS-343 is equipped with a built in FTP Server. The server is easy to configure and allows up to 10 users to access the server locally or remotely at the same time.

| FTP Server<br>Settings | This section contains the configuration settings for the DNS-343 FTP Server.                                                    | SETUP                          |
|------------------------|----------------------------------------------------------------------------------------------------|--------------------------------|
| Category               | Determines whether the FTP server rule will apply to an individual user or a group.                                             | FTP SERVER                     |
| User / Group           | Select the group or user the FTP server rule will apply to.                                                                     | Save Setting                   |
| Folder                 | Browse to and select the folder or directory you are granting FTP access to. Select <b>root</b> to grant access to all volumes. | FTP SERVER<br>Category<br>User |
| Permission             | Set the user or group permission to Read Only or Read/Write.                                                                    | Folder<br>Permission           |
| Max User               | Sets the maximum amount of users that can connect to the FTP server.                                                            | Max User<br>Idle Time          |
| Idle Time              | Sets the amount of time a user can remain idle before being disconnected.                                                       | Port<br>Flow Control           |
| Port                   | Sets the FTP port. Default is 21.                                                                                               |                                |

| SETUP                      | ADVANCED                        | MAINTENANCE                    | STATUS                |  |  |  |  |  |
|----------------------------|---------------------------------|--------------------------------|-----------------------|--|--|--|--|--|
| FTP SERVER S               | FTP SERVER SETTINGS :           |                                |                       |  |  |  |  |  |
| Assign permission          | s for users and groups who will | be accessing the FTP server fr | om over the Internet. |  |  |  |  |  |
|                            |                                 |                                |                       |  |  |  |  |  |
| Save Settings              | Don't Save Settings             |                                |                       |  |  |  |  |  |
| FTP SERVER S               | ETTINGS :                       |                                |                       |  |  |  |  |  |
| Category                   | ⊙User ○Group                    |                                |                       |  |  |  |  |  |
| User                       | Please select a user 💌 📃 All    | accounts                       |                       |  |  |  |  |  |
| Folder                     | 🗌 root                          |                                |                       |  |  |  |  |  |
|                            |                                 | Browse                         |                       |  |  |  |  |  |
| Permission                 | Permission Read Only 💌          |                                |                       |  |  |  |  |  |
| Max User 10 🗸              |                                 |                                |                       |  |  |  |  |  |
| Idle Time 2 (1~10 Minutes) |                                 |                                |                       |  |  |  |  |  |
| Port                       | 21 (1~65535,Default:21)         |                                |                       |  |  |  |  |  |
| Flow Control               | ⊙Unlimited ○ x 10 KBs           |                                |                       |  |  |  |  |  |
| Client Language            | Unicode 🛛 👻                     |                                |                       |  |  |  |  |  |

Flow Control Allows you to limit the amount of bandwidth available for each user.

**Client Language** Specify alternate input characters allowed for FTP connection requests.

**Note:** If your Internet access is controlled through a router, or if your network uses a firewall device of any kind, it will likely be necessary to configure the router or firewall device to allow FTP requests from the Internet. Often it is possible to configure the router to direct FTP traffic to specified devices, in this case, to the DNS-343. Usually, at a minimum, it is necessary to enter the IP address of the DNS-343 and the TCP port used for FTP (port 21). See the user documentation of the firewall device or router for information on creating forwarding rules for FTP traffic to devices on the LAN.
#### **FTP Server Status**

| FTP Access<br>List | Displays users and/or groups that have access and their user rights. | FTP AC |
|--------------------|----------------------------------------------------------------------|--------|
| Status             | Displays if the FTP server is started or stopped.                    |        |
|                    | Displays the FTP Port.                                               | Path   |
| Port               | Displays the maximum number of users.                                | FTP SE |
| Max User           | Displays the flow control status.                                    | Statu  |
| Flow Control       | Displays the idle time before disconnecting the                      | Port   |
| Idle Time          | user.                                                                | Max U  |
|                    | Displays the client language set for this FTP                        | Idle T |
| Client<br>Language | server.                                                              | Client |
| 33-                |                                                                      |        |

|                 | M:Read/Write □:Read Only ⊡:Modify Setting | ; 🔟:Delet |
|-----------------|-------------------------------------------|-----------|
| Path            | User/Group                                | R/W       |
| TD GERVER GT    |                                           |           |
| IF SERVER ST    |                                           |           |
| Status          | Stopped                                   |           |
| Port            | 21                                        |           |
| Max User        | 10                                        |           |
| Flow Control    | Unlimited                                 |           |
| Idle Time       | 2 Minutes                                 |           |
| Client Language | Unicode                                   |           |

#### **FTP Server Behind a Router**

If you are behind a router, you will need to forward the FTP port from the router to the DNS-343. Additional filtering and firewall settings may need to be modified on your router to allow FTP Access to the DNS-343 from the Internet. Once the port has been forwarded on the router, users from the internet will access the FTP server through the WAN IP address of the router.

If you are using a D-Link router, such as the WBR-2310 used in the example below, your port forwarding rule should be similar to the following:

| Name         | Name the DNS-343 FTP server rule.                       | <b>D</b> -Lini                                                  | K                                                                                                    |                            |                  |                   |         |          |                                                                                                    |
|--------------|---------------------------------------------------------|-----------------------------------------------------------------|----------------------------------------------------------------------------------------------------|----------------------------|------------------|-------------------|---------|----------|----------------------------------------------------------------------------------------------------|
| IP Address   | Enter the IP address of the                             | WBR-2310 //                                                     |                                                                                                    | SETUP                      | ADVANCED         | TOOLS             |         | STATUS   | SUPPORT                                                                                                    |
|              | DN3-545.                                                | VIRTUAL SERVER                                                  | VIR                                                                                                    | TUAL SERVER                | RULES :          |                   |         |          | Helpful Hints                                                                                                    |
| Public Port  | Enter the public FTP port. By default, the port is 21.  | PORT FORWARDING APPLICATION RULES NETWORK FILTER WEBSITE FILTED | PORT FORWARDING           APPLICATION RULES           NETWORK FILTER           Save Settings           Den't Save Settings |                            |                  |                   |         |          | <ul> <li>Check the Application<br/>Name drop down menu for<br/>a list of pre-defined<br/>applications that you can<br/>select from. If you select<br/>one of the pre-defined</li> </ul> |
| Private Port | Enter the private FTP port. By default, the port is 21. | FIREWALL SETTINGS<br>ADVANCED WIRELESS                          | 20 -                                                                                                    | VIRTUAL SEI                | RVER RULES       | Davit             | Traffic | Cabadula | applications, cick the arrow<br>button next to the drop<br>down menu to fill out the<br>appropriate fields.                                                                             |
|              |                                                         | ADVANCED NETWORK                                                |                                                                                                    |                            |                  | Port              | Type    | Schedule | <ul> <li>You can select your</li> <li>computer from the list of</li> <li>DHCP clients in the</li> </ul>                                                                                 |
| Traffic Type | Set the traffic type to TCP.                            |                                                                 |                                                                                                    | Name<br>DNS-343_FTP        | Application Name | Public     21     |         |          | Computer Name drop<br>down menu, or enter the IP                                                                                                    |
|              |                                                         |                                                                 |                                                                                                    | IP Address<br>192.168.0.32 | Computer Name    | Private           | TCP 💌   | Always 💌 | address manually of the<br>computer you would like to<br>open the specified port to.                                                                                                    |
|              |                                                         |                                                                 |                                                                                                    | Name<br>IP Address         | Application Name | Public<br>Private | TCP 💌   | Always 💌 | • In order to apply a<br>schedule to a Virtual Server<br>Rule, you must first define<br>a schedule on the                                                                               |

Computer Name

If you use an FTP port other than 21, then users accessing the FTP server using an FTP client will have to specify the non-standard port, and users who are using a browser will have to specify the port in the URL (e.g. ftp://ftp.dns343.com:3000, where the FTP port is 3000).

Tools>Schedules page

## **UPnP AV Server**

The DNS-343 supports media streaming service to UPnP AV compatible clients on the local network. Use the UPnP AV Server menu to select the media content made available to such clients. By default the UPnP server is enabled. The root checkbox specifies access to media content on all volumes and folders on the drive. Click on the **Save Settings** button to apply and save the new settings.

- UPnP AV Select Enable or Disable to enable or disable the DNS-343 UPnP AV server.
  - **Folder** Specifies the folder or directory that will be shared by the UPnP AV server. Select **root** to share all files on all volumes, or click **Browse** to select a specific folder.
- Auto Refresh Select the auto refresh mode from the drop-down menu.

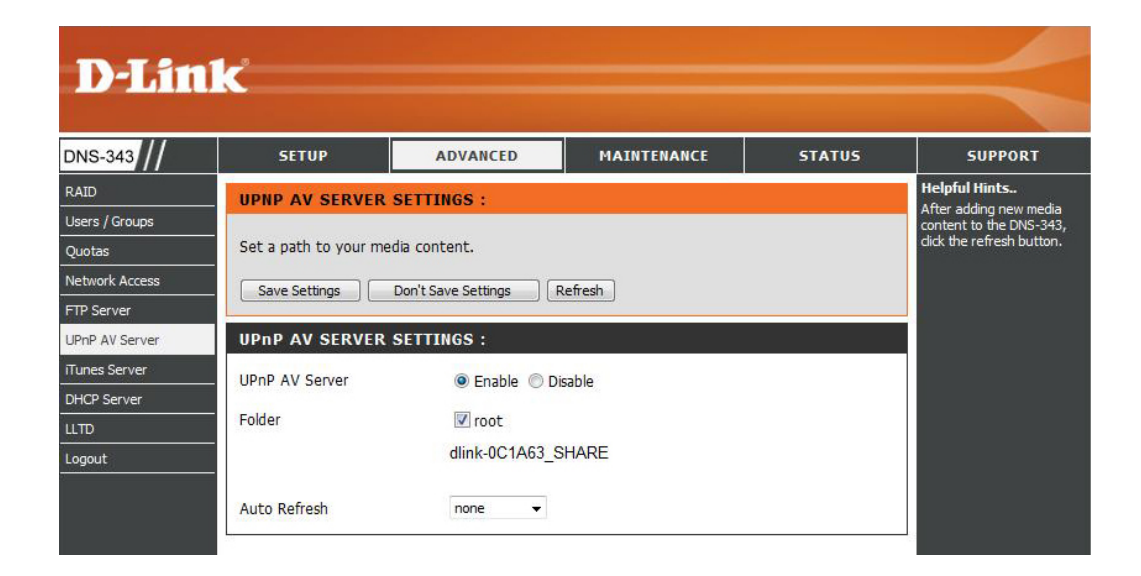

When content is added or deleted from the available folders, click the **Refresh** button and the DNS-343 will scan for file updates. While the update scan is underway, the AV media will not be available for use by clients on the network.

#### **iTunes Server**

The DNS-343 features an iTunes Server. This server provides the ability to share music and videos to all the available computers within your local network. If the server is enabled, the DNS-343 will be automatically detected by the iTunes program, and the music and videos contained in the specified directory will be available to stream over the network.

- **iTunes Server** Select **Enable** or **Disable** to enable or disable the DNS-343 iTunes server.
  - **Folder** Specifies the folder or directory that will be shared by the iTunes server. Select **root** to share all files on all volumes, or click **Browse** to select a specific folder.
  - Password Sets password for the iTunes server. (Optional)
- Auto Refresh Select the auto refresh mode from the drop-down menu.
- **Save Settings** Click on the **Save Settings** button to apply and save the new settings.

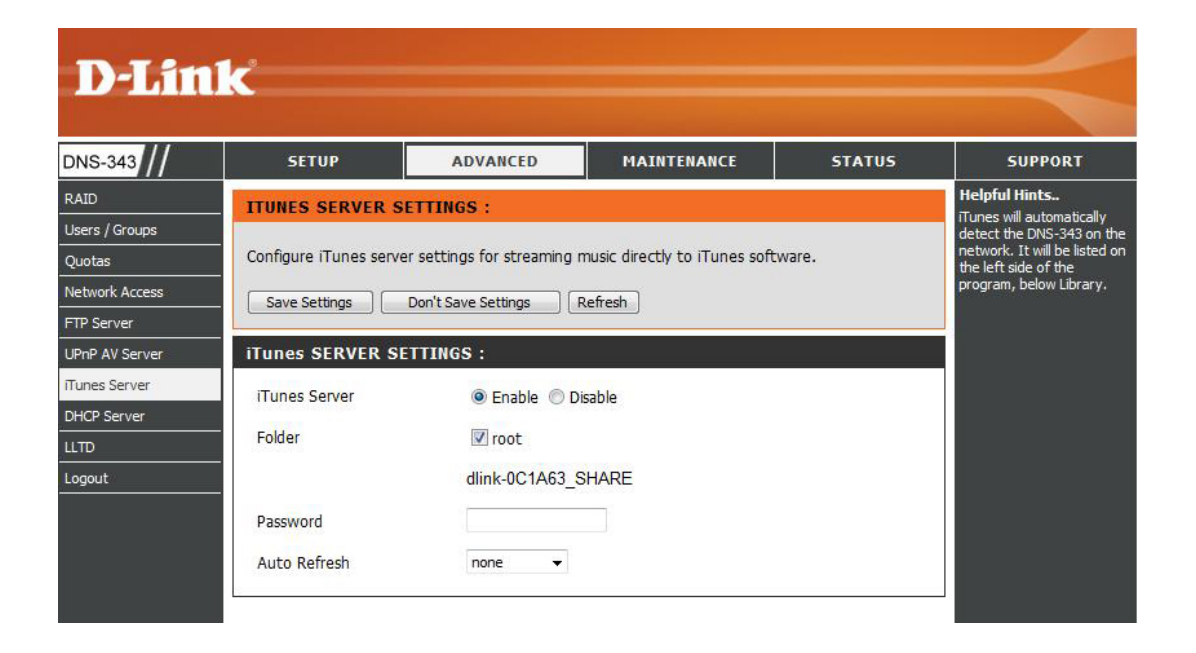

When content is added or deleted from the available folders, click the **Refresh** button and the DNS-343 will scan for file updates. While the update scan is underway, iTunes files will not be available for use by clients on the network.

After enabling the iTunes server on the DNS-343, launch iTunes. When iTunes detects the DNS-343, select it and you will be prompted to enter the iTunes server password if required.

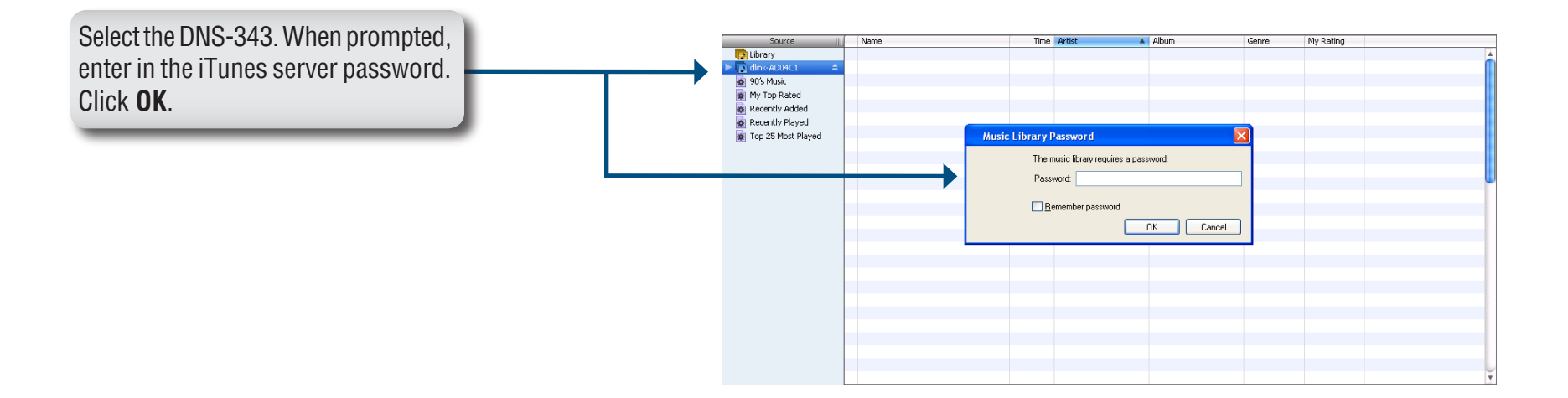

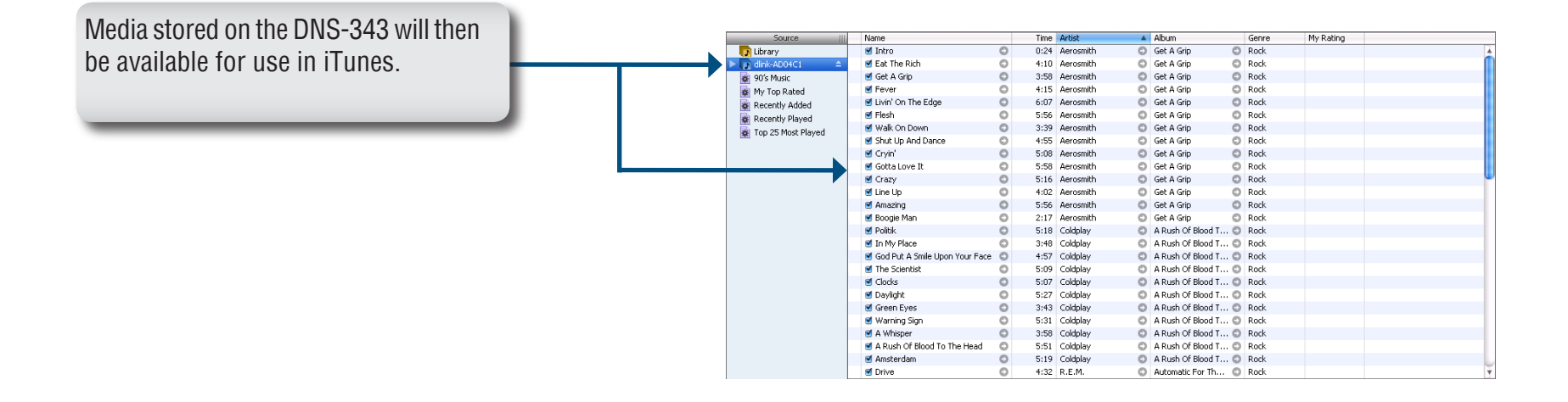

### **DHCP Server**

The DNS-343 can be used as a DHCP Server. As a DHCP server, it can be used to serve IP addresses to devices on your local network. However, this feature should not be enabled if you already have a DHCP server, such as a router on your local network.

- **DHCP Server** Enables or Disables the DNS-343 DHCP Server.
  - Starting IPEnter the starting IP address for the<br/>range of addresses assigned by the<br/>DHCP server.
  - Ending IPEnter the ending IP address for the<br/>range of addresses assigned by the<br/>DHCP server.
- Lease Time Sets the duration of time that an IP address will remain assigned to a device.
- **Save Settings** Click on the **Save Settings** button to apply and save the new settings.

|        | SETUP             | ADVANCED                 | MAINTENANCE          | STATUS | SU                 |
|--------|-------------------|--------------------------|----------------------|--------|--------------------|
| DHC    | P SERVER SET      | TINGS :                  |                      |        | Helpfu             |
| Enabl  | e the DHCP serve  | r to distribute IP addre | sses on the network. |        | router             |
|        |                   |                          |                      |        | to the enable      |
| Sa     | ve Settings       | Don't Save Settings      | Refresh              |        | The DH<br>should   |
| рнс    | P SERVER :        |                          |                      |        | no oth<br>is avail |
|        |                   |                          |                      |        |                    |
| DHCP   | Server :          | Enabled 💿 Disabled       |                      |        |                    |
| Starti | ng IP Address : 1 | 92.168.0.2               |                      |        |                    |
| Endin  | g IP Address : 1  | 92.168.0.254             |                      |        |                    |
| Lease  | Time :            | Week 👻                   |                      |        |                    |

## Maintenance Change Admin Password

The Admin menu allows you to set a password for your admin account. It is recommended to set an admin password when first configuring your DNS-343.

The administrator user name is *admin*. **User Name D-Link** and this cannot be changed. Enter the current password. (Leave this Password DNS-343 SETUP blank if you have not set a password Admin Password vet.) System Firmware Upgrade **New Password** Enter a new password. Save Settings Email Alerts Power Management **ADMINISTRATOR:** Dynamic DNS Confirm Enter the new password again for User Name : admin LCD Display Password confirmation. Password : Scan Disk New Password : Logout Confirm Password :

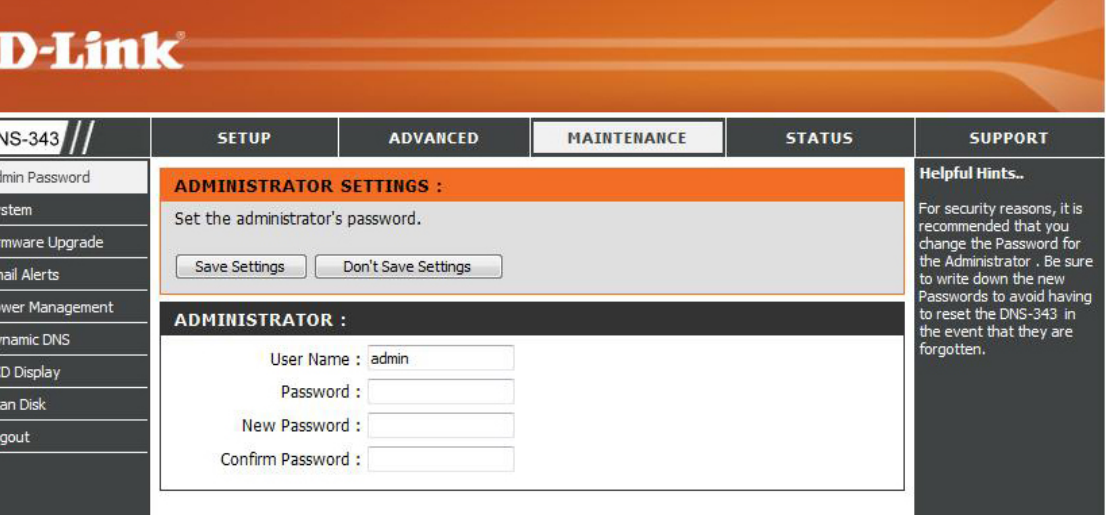

Click Save Settings to save the new password.

#### System

The DNS-343 System menu provides options to perform a system restart, save and load configuration settings, and set idle times.

**Restart** Click **Restart** to reboot the DNS-343.

**Defaults** Click **Restore** to reset the DNS-343 to its factory default settings. This will erase all previous configuration changes.

**Shutdown** Click **Shutdown** to turn off the DNS-343.

- **Configuration** Settings Click Save to save the current DNS-343 configuration settings to a file on the local computer. If at a later time you need to reload this configuration after a system reset, browse to the file and click Load.
  - Idle Time Enter the time (in minutes) that the administrator will be allowed to remain idle while accessing the DNS-343 configuration settings or that users will be allowed to remain idle while accessing the download schedule settings.
    - **Apply** Click **Apply** to save the settings.

| SETUP                                                                                                    | ADVANCED                          | MAINTENANCE                   | STATUS   |  |  |  |  |
|----------------------------------------------------------------------------------------------------|-----------------------------------|-------------------------------|----------|--|--|--|--|
| SYSTEM SETTING                                                                                                  | is :                              |                               |          |  |  |  |  |
| Restart the system, restore to factory defaults, save or load configuration settings, and change the idle time. |                                   |                               |          |  |  |  |  |
| RESTART :                                                                                                    |                                   |                               |          |  |  |  |  |
| System Restart.                                                                                                 | Re                                | start                         |          |  |  |  |  |
| DEFAULTS :                                                                                                    |                                   |                               |          |  |  |  |  |
| Restore To Factory (                                                                                            | Default Settings.                 | store                         |          |  |  |  |  |
| SHUTDOWN :                                                                                                    |                                   |                               |          |  |  |  |  |
| System shutdown.                                                                                                | Shut                              | down                          |          |  |  |  |  |
| CONFIGURATION                                                                                                   | SETTINGS :                        |                               |          |  |  |  |  |
| Save Configuration S<br>Load Configuration S                                                                    | ettings.                          | Bro                           | wse Load |  |  |  |  |
| IDLE TIME :                                                                                                    |                                   |                               |          |  |  |  |  |
| Config Inactivity Tim<br>Download Schedule                                                                      | er 10<br>Inactivity Timer 10<br>A | (Minutes)<br>]<br>pply Cancel |          |  |  |  |  |

#### Firmware

This section allows you to check for new firmware releases and upload them to your device.

To upgrade the DNS-343 firmware, go the D-Link Support Page and download the latest version. When the download is completed, use the **Browse** button to locate the firmware file on your computer and click the **Apply** button to begin loading the firmware to your device.

| SETUP                                                                                                    | ADVANCED                  | MAINTENANCE                 | STATUS  |  |  |  |  |  |
|----------------------------------------------------------------------------------------------------|---------------------------|-----------------------------|---------|--|--|--|--|--|
| FIRMWARE UPGRADE :                                                                                                    |                           |                             |         |  |  |  |  |  |
| A new firmware upgrade may be available for your DNS-343. It is recommended to keep your DNS-343 firmware up-to-date to maintain and improve the functionality and performance of your storage device.                                                                                                    |                           |                             |         |  |  |  |  |  |
| Click here <u>D-Link Supp</u>                                                                                                    | ort Page to check for the | latest firmware version ava | ilable. |  |  |  |  |  |
| To upgrade the firmware on your DNS-343, please download and save the latest firmware version from the <u>D-Link Support Page</u> to your local hard drive. Locate the file on your local hard drive by clicking the Browse button. Once you have found and opened the file using the browse button, click the Apply button to start the firmware upgrade. |                           |                             |         |  |  |  |  |  |
| Apply Cancel                                                                                                    |                           |                             |         |  |  |  |  |  |
| CURRENT FIRMWA                                                                                                    | ARE INFO :                |                             |         |  |  |  |  |  |
| Current Firmv                                                                                                    | vare Version : 1.00       |                             |         |  |  |  |  |  |
| Fir                                                                                                    | mware Date : 01/11/2008   | l                           |         |  |  |  |  |  |
|                                                                                                    | File Path :               | Browse.                     |         |  |  |  |  |  |
|                                                                                                    |                           |                             |         |  |  |  |  |  |
|                                                                                                    |                           |                             |         |  |  |  |  |  |
|                                                                                                    |                           |                             |         |  |  |  |  |  |

## **E-Mail Alerts**

With the DNS-343 E-Mail Alerts, you can configure e-mails to be sent alerting you to certain operational conditions and drive status conditions. These alerts can prove helpful with the management and safeguarding of important data.

| Alert Settings | This section contains the configuration settings for your e-mail account and alert preferences.                                              | D-Lin                                                                 | k                                                                                                    |                                                                                                    |                               |          | $\prec$                                                                                                    |
|----------------|----------------------------------------------------------------------------------------------------|-----------------------------------------------------------------------|----------------------------------------------------------------------------------------------------|----------------------------------------------------------------------------------------------------|-------------------------------|----------|----------------------------------------------------------------------------------------------------|
|                |                                                                                                    | DNS-343                                                               | SETUP                                                                                                    | ADVANCED                                                                                                    | MAINTENANCE                   | STATUS   | SUPPORT                                                                                                    |
|                | After you have configured the settings, use<br>the <b>Test E-Mail</b> button to send a test e-mail<br>and confirm your settings are correct. | Admin Password<br>System<br>Firmware Upgrade<br>Email Alerts          | E-MAIL ALERTS :<br>E-mail yourself alerts f<br>Save Settings                                               | for certain conditions or f                                                                                                    | for drive space status update | 15.      | Helpful Hints<br>The SMTP server is your<br>outgoing mail server. If you<br>aren't sure what this is,<br>contact the company that<br>provides e-mail services for<br>you. |
|                | A pop-up window will display the success or failure of the test.                                                                             | Power Management<br>Dynamic DNS<br>LCD Display<br>Scan Disk<br>Logout | E-MAIL ALERT SU<br>Login Meth<br>User Nar<br>Passwo<br>SMTP Sen                                            | eTTINGS :<br>od : • Account · And<br>me : · · · · · · · · · · · · · · · · · ·                                                                           | onymous                       |          |                                                                                                    |
| Alert Types    | This section contains the alert options and their configuration settings.                                                                    |                                                                       | Sender E-n<br>Receiver E-n                                                                                 | nail :<br>nail :<br>Test E                                                                                                    | -Mail                         |          |                                                                                                    |
|                | Refer to page 48 for more information.                                                                                                    |                                                                       | ALERT TYPES :                                                                                              |                                                                                                    |                               |          |                                                                                                    |
| Save Settings  | Click <b>Save Settings</b> to apply and save the new alert settings.                                                                         |                                                                       | Space Statu<br>A Volume Is<br>A Hard Drivi<br>The Admini<br>Firmware Ha<br>System Ter<br>Enabling this fea | us Interval: 0 - (Hou<br>s Full<br>e Has Failed<br>strator's Password Has Br<br>as Been Upgraded<br>mperature Has Exceeded<br>sture will cause the DNS- | rs) 0                         | selected |                                                                                                    |

#### **E-Mail Alert Settings**

| Login Method       | Select either <b>Account</b> or <b>Anonymous</b> .<br>Choosing Anonymous does not require a  | E-MAIL ALERT SETTINGS:               |
|--------------------|----------------------------------------------------------------------------------------------|--------------------------------------|
|                    | User Name or Password.                                                                       | Login Method : 💿 Account 🔘 Anonymous |
|                    |                                                                                              | User Name :                          |
| User Name          | Enter the appropriate user name for your                                                     | Password :                           |
|                    | e-mail account.                                                                              | SMTP Server :                        |
| Deserved           | False the conservate account for your                                                        | Sender E-mail :                      |
| Password           | e-mail account.                                                                              | Receiver E-mail :                    |
| SMTP Server        | Enter the IP address or domain name                                                          | Test E-Mail                          |
|                    | of your outgoing mail server. If you are unsure of this value, contact your e-mail provider. |                                      |
|                    |                                                                                              | E-MAIL ALERT SETTINGS:               |
| Sender E-Mail      | Enter the "from" e-mail address<br>(e.g. alerts@dns343.com). This                            | Login Method : 🔘 Account 💿 Anonymous |
|                    | field does not require a valid<br>e-mail address. However, if your e-mail                    | SMTP Server :                        |
|                    | client is filtering spam, make sure you allow this address to be received.                   | Sender E-mail :                      |
|                    |                                                                                              | Receiver E-mail :                    |
| Receiver<br>E-Mail | Enter the e-mail address you want to send the alerts to. This address must correspond        | Test E-Mail                          |
|                    | with the SMTP server configured above.                                                       |                                      |
| Test E-Mail        | Click the Test E-Mail button to send a                                                       |                                      |

correct.

test alert and confirm your settings are

#### **E-Mail Alert Types**

- **Space Status** Select an interval in hours and minutes to have a status of space remaining on the drives e-mailed.
- A Volume Is Full An alert will be sent when the hard drive is full.
- AdministratorAn alert will be sent if the adminPassword Changepassword is changed.
  - **Firmware** An alert will be sent if the firmware is **Upgraded** upgraded.

SystemAn alert will be sent if the DNS-343Temperaturedevice temperature exceeds the setExceededthreshold. After the alert has been sent,<br/>the DNS-343 will power off for safety.

| Space S    | atus Interval: 0                      | → (Hours) 0    |            | )  |
|------------|---------------------------------------|----------------|------------|----|
| 🔲 A Volum  | e Is Full                             |                |            |    |
| 🔲 A Hard ( | rive Has Failed                       |                |            |    |
| The Adr    | iin <mark>istrator's Passwor</mark> d | d Has Been Cha | inged      |    |
| Firmwar    | Has Been Upgrader                     | d              |            |    |
| System     | emperature Has Ex                     | ceeded Fahrent | neit 🔻 140 | °F |

#### **Power Management**

The DNS-343 Power Management feature allows you to configure the drives to shut down after a specified idle time. The drives will power up again when data is accessed.

| Power Management        | Select Enable or Disable.                                 | SETUP                                                                                                    | ADVANCED             | MAINTENANCE | STATUS |  |  |  |
|-------------------------|-----------------------------------------------------------|----------------------------------------------------------------------------------------------------|----------------------|-------------|--------|--|--|--|
| Turn off Hard<br>Drives | Set the amount of time before idle drives will shut down. | POWER MANAGEMENT SETTINGS :                                                                                                    |                      |             |        |  |  |  |
| DINGS                   | Click <b>Save Settings</b> to apply the settings.         | Enabling this feature will cause the hard drive to hibernate after the specified time of inactivity.<br>They will wake-up when new activity is detected.<br>Save Settings Don't Save Settings |                      |             |        |  |  |  |
|                         |                                                           | POWER MANAGEMENT SETTINGS :                                                                                                    |                      |             |        |  |  |  |
|                         |                                                           | Power Management                                                                                                    | : 💿 Enable 🔿 Disable |             |        |  |  |  |
|                         |                                                           | Turn Off Hard Drive :                                                                                                    | After 10 mins 💌      |             |        |  |  |  |
|                         |                                                           |                                                                                                    |                      |             |        |  |  |  |

## **Dynamic DNS**

The DDNS feature allows you to host a server (Web, FTP, Game Server, etc...) using a domain name that you have purchased (www. whateveryournameis.com) with your dynamically assigned IP address. Most broadband Internet Service Providers assign dynamic (changing) IP addresses. Using a DDNS service provider, your friends can use the domain name to connect to your server no matter what your IP address is.

| DDNS            | Select Enable or Disable.                         | SETUP                                                                                                    | ADVANCED                                           | MAINTENANCE                                                | STATUS                                 |  |  |  |  |
|-----------------|---------------------------------------------------|----------------------------------------------------------------------------------------------------|----------------------------------------------------|------------------------------------------------------------|----------------------------------------|--|--|--|--|
| Server Address  | Enter the DDNS server address or select from the  | DDNS SETTINGS :                                                                                                    |                                                    |                                                            |                                        |  |  |  |  |
|                 | drop-down menu.                                   | The Dynamic DNS featur<br>domain name that you h                                                                                                    | re allows you to host a s<br>nave purchased (www.w | erver (Web, FTP, Game Serve<br>hateveryournameis.com) with | er, etc) using a<br>1 your dynamically |  |  |  |  |
| Host Name       | Enter your DDNS host name.                        | assigned IP address. Most broadband Internet Service Providers assign dynamic (changing) IP<br>addresses. Using a DDNS service provider, your friends can enter your host name to connect to<br>your game server no matter what your IP address is. |                                                    |                                                            |                                        |  |  |  |  |
| Username or Key | Enter your DDNS username or key.                  | Sign up for D-Link's Free DDNS service at www.DLinkDDNS.com.                                                                                                    |                                                    |                                                            |                                        |  |  |  |  |
| Password or Key | Enter your DDNS password or key.                  | Save Settings Don't Save Settings                                                                                                    |                                                    |                                                            |                                        |  |  |  |  |
| Verify Password | Re-enter your password or key.                    | DDNS SETTING :                                                                                                    |                                                    |                                                            |                                        |  |  |  |  |
| Or Key          |                                                   | DDNS                                                                                                    | 🔿 Enable 💿 Disable                                 |                                                            |                                        |  |  |  |  |
| Timeout         | Enter the timeout time in hours.                  | Server Address                                                                                                    |                                                    | < Select Dynamic                                           | DNS Server 💟                           |  |  |  |  |
| Status          | Displays your DDNS status                         | Host Name                                                                                                    |                                                    | (e.g.: me.mydomai                                          | n.net)                                 |  |  |  |  |
| otatao          |                                                   | Username or Key                                                                                                    |                                                    | ]                                                          |                                        |  |  |  |  |
|                 | Click <b>Save Settings</b> to apply the settings. | Password or Key                                                                                                    |                                                    | 1                                                          |                                        |  |  |  |  |
|                 |                                                   | Verify Password or Key                                                                                                    |                                                    |                                                            |                                        |  |  |  |  |
|                 |                                                   | Timeout                                                                                                    |                                                    | (hours)                                                    |                                        |  |  |  |  |
|                 |                                                   | Status                                                                                                    | Disconnected                                       |                                                            |                                        |  |  |  |  |

## **LCD** Display

The LCD Display settings allow the administrator to change the time it takes for the OLED screen on the front of the DNS-343 to power off. Click on the drop-down box below to change the time it takes for the OLED screen to power off. Click the **Save Settings** button to apply the settings

| <b>D-Lin</b>     | k                |                     |             |        | $\prec$                                   |
|------------------|------------------|---------------------|-------------|--------|-------------------------------------------|
| DNS-343          | SETUP            | ADVANCED            | MAINTENANCE | STATUS | SUPPORT                                   |
| Admin Password   | LCD DISPLAY SET  | TINGS :             |             |        | Helpful Hints                             |
| System           |                  |                     |             |        | and extend the life of your               |
| Firmware Upgrade |                  |                     |             |        | hard drives by using power<br>management. |
| Email Alerts     | Save Settings    | Don't Save Settings |             |        |                                           |
| Power Management |                  |                     |             |        |                                           |
| Dynamic DNS      | LCD Display SETT | INGS :              |             |        |                                           |
| LCD Display      | Sleen :          | After 30 mins 💌     |             |        |                                           |
| Disk Utility     |                  |                     |             |        |                                           |
| Logout           |                  |                     |             |        |                                           |

## **Disk Utility**

The Disk Utility allows the administrator to perform a standard Scan Disk check for errors on the hard disk, select the volume from the drop-down menu and then click the **Scan Disk** button. Any errors found will be listed along with a description and the available repair options.

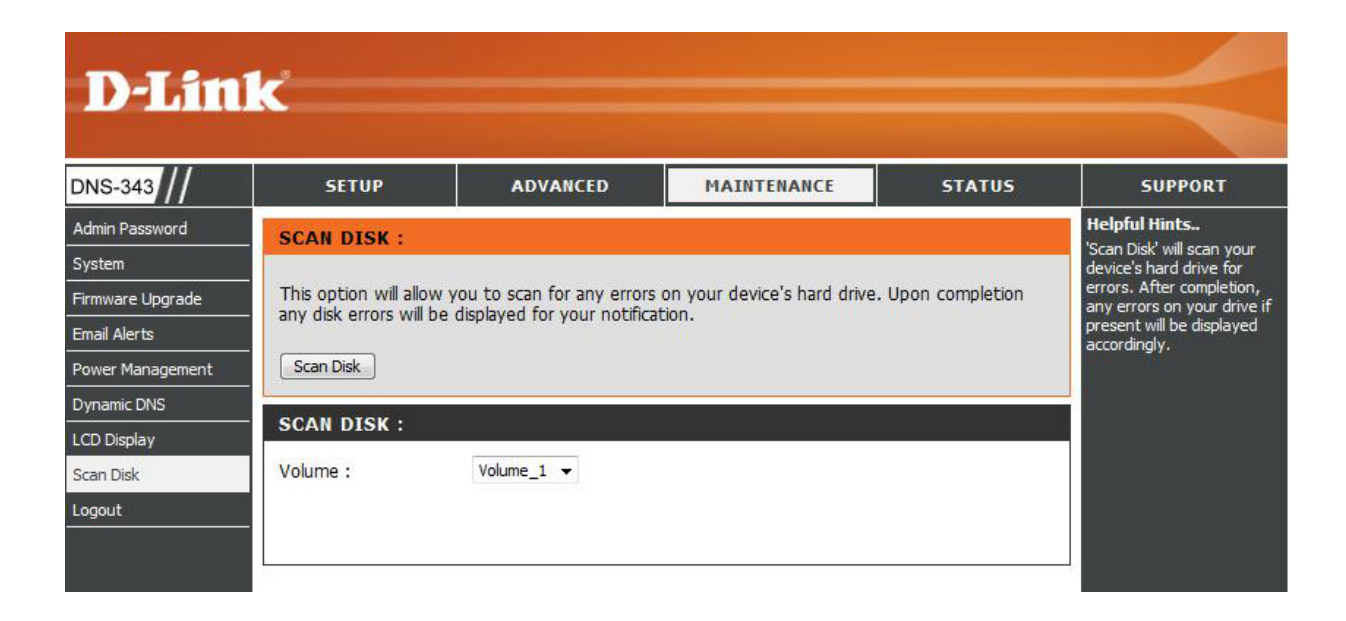

# Status Device Information

- **LAN Info** Displays the local network settings of the DNS-343.
- **Device Info** Displays the workgroup, name, description and current temperature of the DNS-343.
- **Printer Info** Displays information for a connected USB printer.

If your computer is having problems printing to the DNS-343, you can click the **Clear Print Queue(s)** button to remove any print jobs that may be causing your computer to be unable to print.

Hard Drive Displays the hard drive information, including the disk mode, total size, used and remaining drive space.

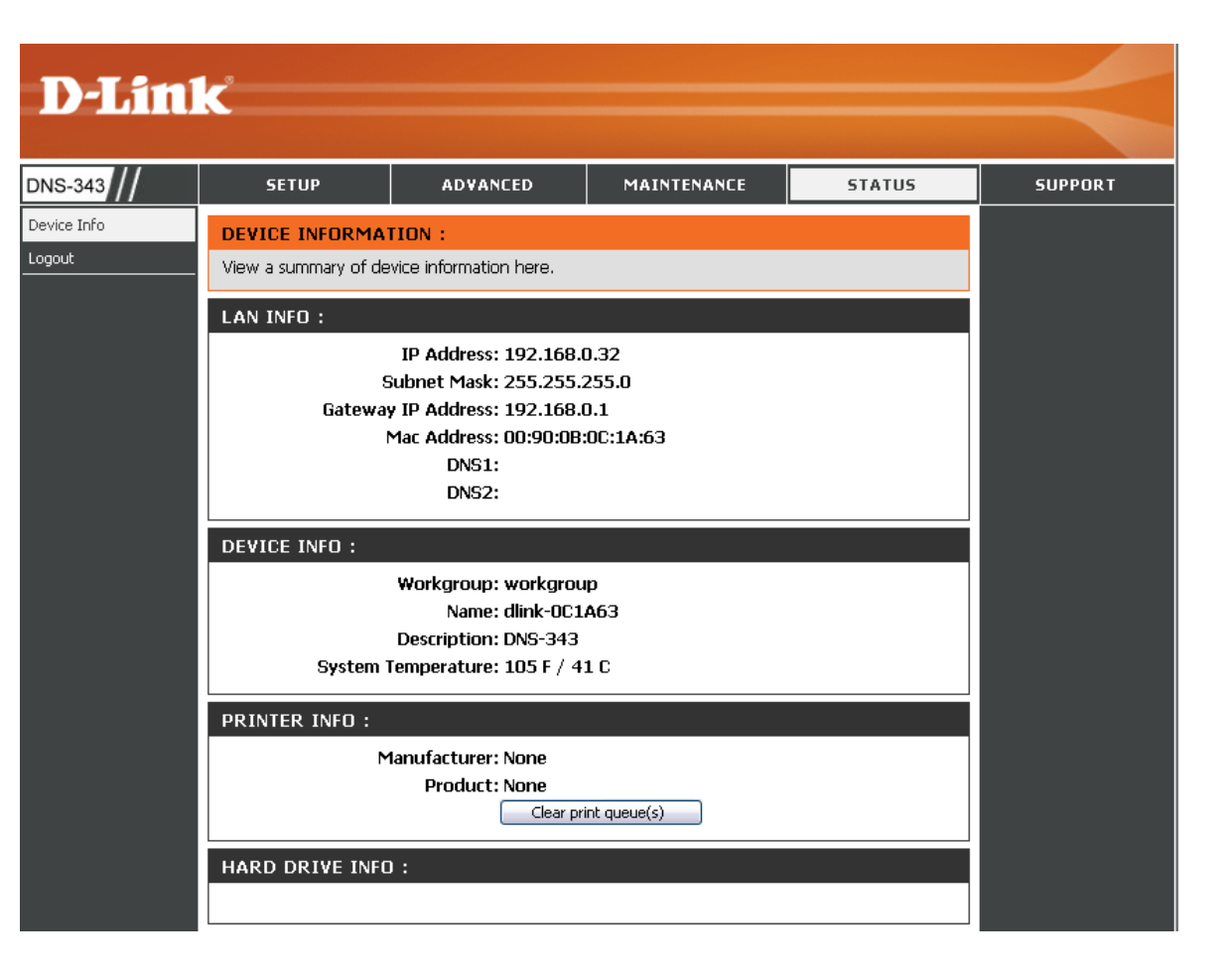

## Connecting a UPS to the DNS-343

When a UPS (Uninterruptible Power Supply) USB management connection is connected to the DNS-343, the Status screen hides the printer information and displays information about the UPS connected. The screenshot below shows the Status screen when a UPS is attached to the DNS-343.

- **UPS Info** The UPS Information screen displays information about the UPS Manufacturer and the Product name.
- **Battery Charge** Battery Charge indicates the battery power state of the UPS (not all UPS units support this function)
  - Status The Status field will display one of the three messages below:
    - 1. **OL:**This indicates that the UPS is online.
    - 2. **OB:** This indicates that the UPS is running on battery, meaning that there has been a power failure. The DNS-343 is consuming the battery power of the UPS and any data should be saved immediately to prevent any work being lost.
    - 3. **LB:** This indicates that the UPS has low battery power.

| UPS INFO :                                                    |  |
|---------------------------------------------------------------|--|
| Manufacturer: Cypress Semiconductor<br>Product: USB to Serial |  |
| Battery Charge: Not Find                                      |  |
| Status: Not Find                                              |  |

## Support

The DNS-343 Support page provides a menu of Support topics explaining the features of the device.

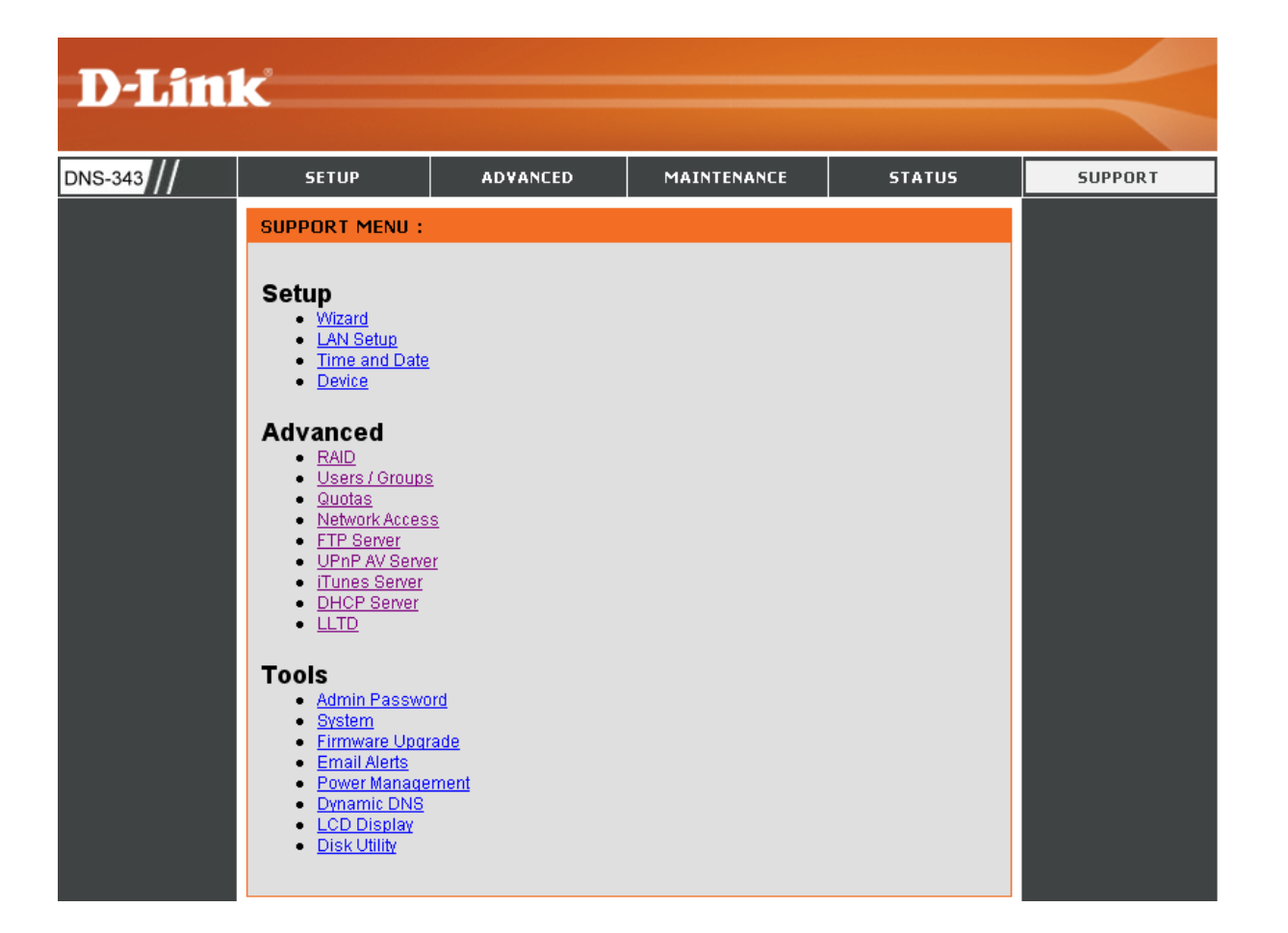

# Mapping a Drive

You can use the D-Link Easy Search Utility to map drives to your computer. Insert the DNS-343 CD into your CD-ROM drive.

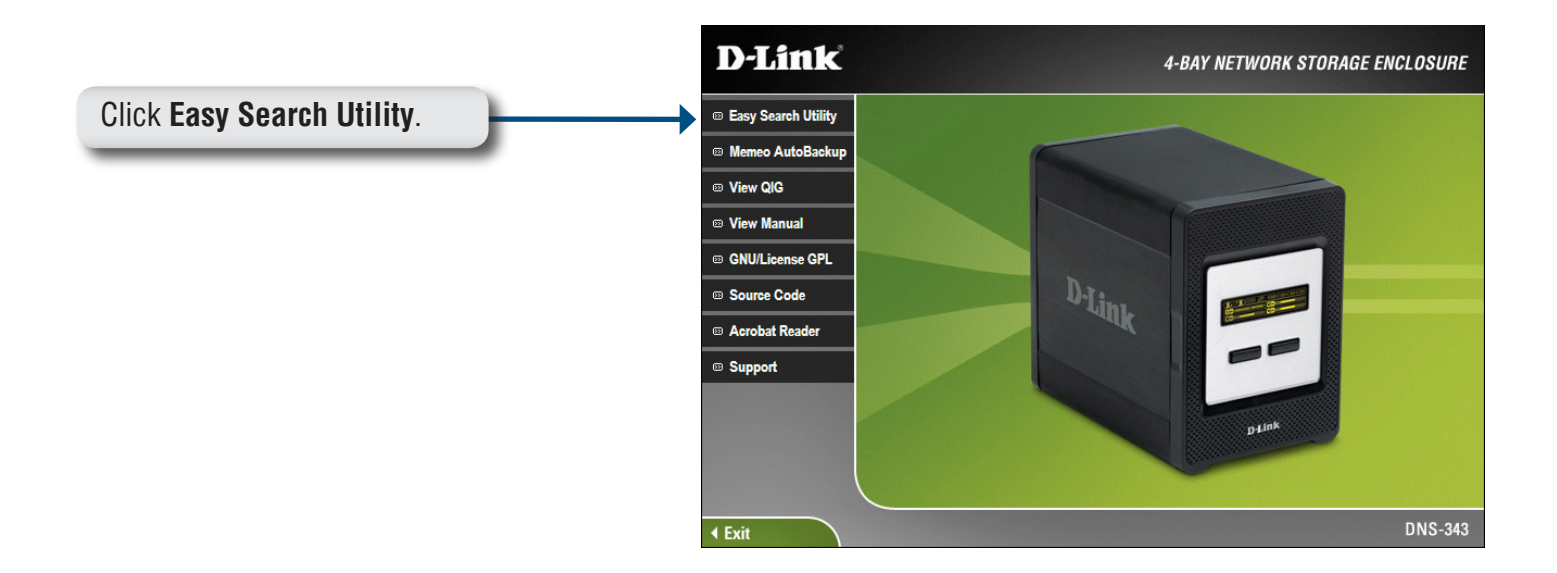

The Easy Search Utility will load and detect any DNS-343 devices that are on the local network.

If the name of your DNS-343 does not display in the device list, click **Refresh**.

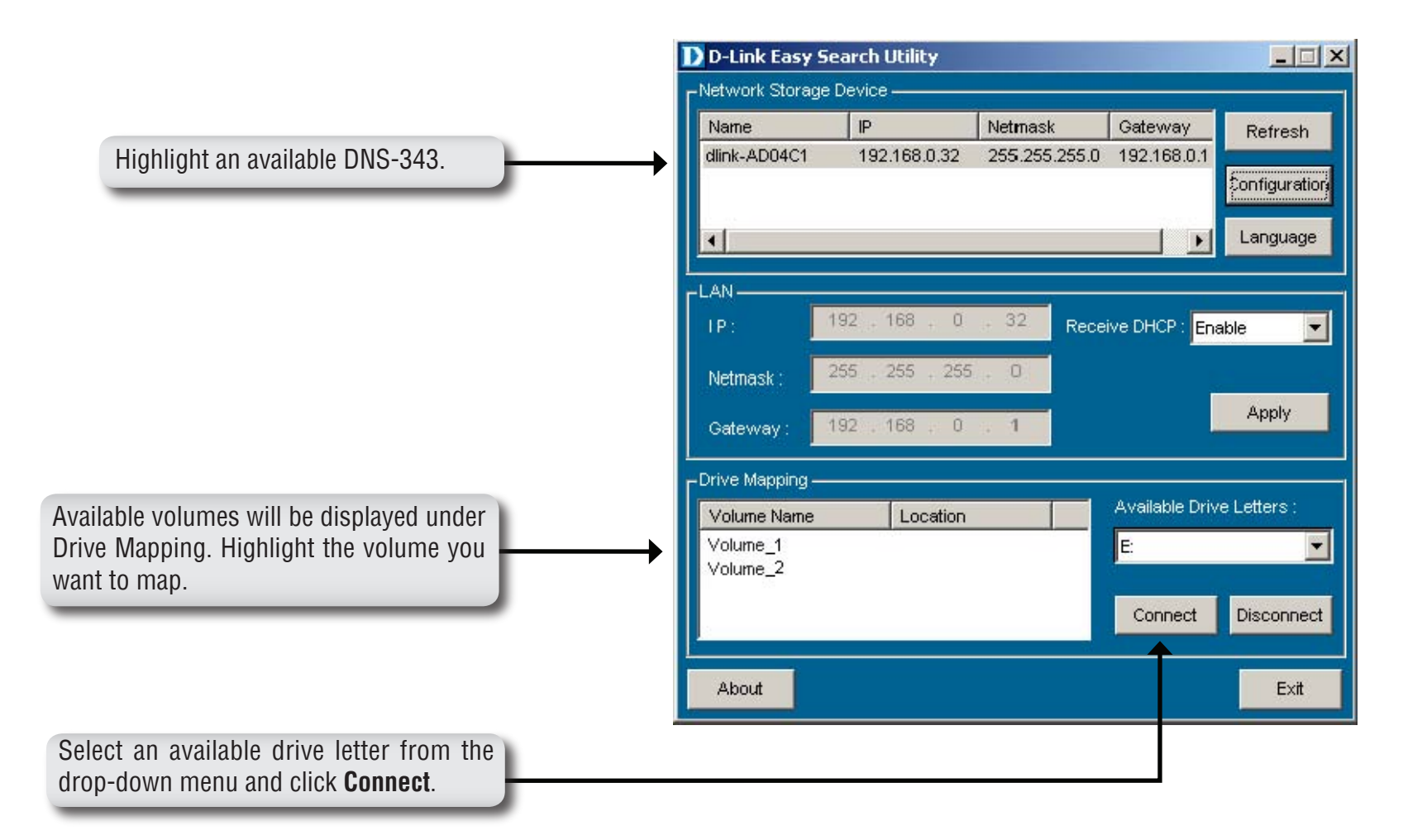

Once connected, your mapped drive(s) will appear in **My Computer**.

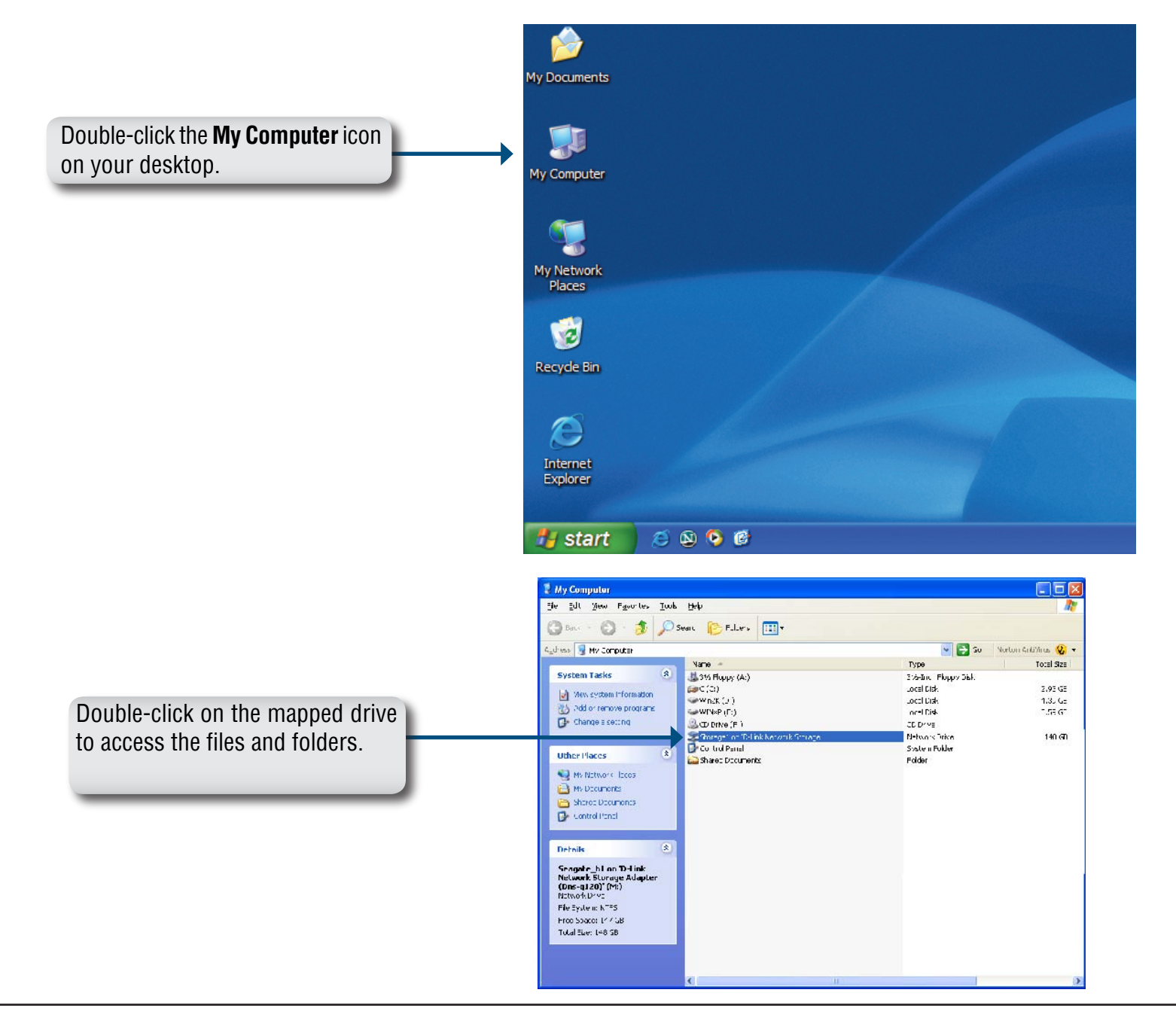

# **Download Scheduling**

The DNS-343 Download Scheduling feature allows you to set up scheduling folder or file downloads and backup sessions.

Begin by accessing the configuration page of your DNS-343:

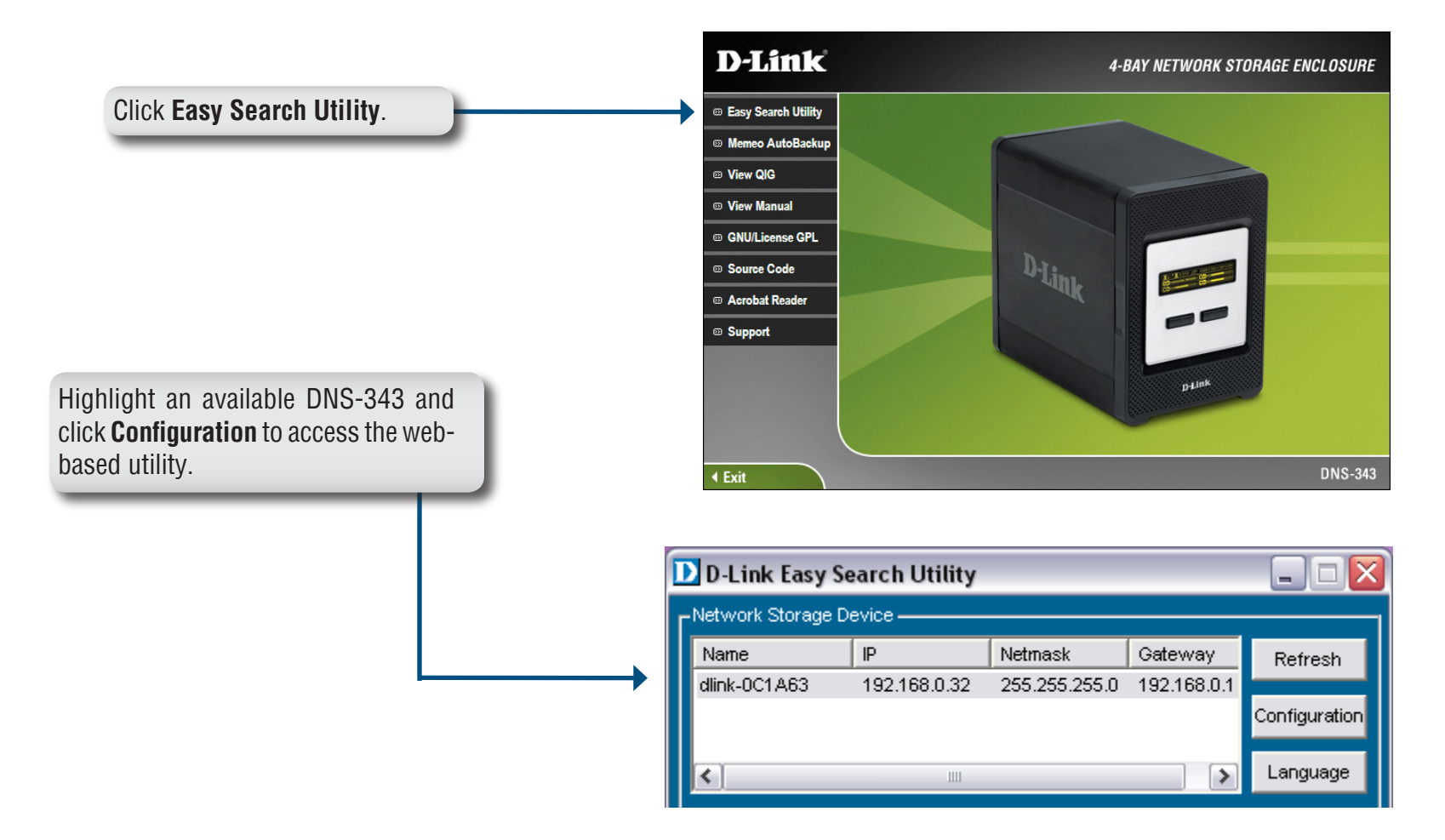

The DNS-343 login screen will appear:

|                                                                        | D-Link DNS-343                                        |
|------------------------------------------------------------------------|-------------------------------------------------------|
| Type <b>admin</b> for the username and leave the password field blank. | User Name:<br>Password:<br>Configuration<br>Downloads |
|                                                                        | STORAGE                                               |
| Click Schedule Downloads.                                              |                                                       |

The DNS-343 Download Scheduling configuration will appear.

#### **Schedule Downloads**

- Scheduling<br/>SettingsConfigure download and backup schedules<br/>here. Refer to the next page for more<br/>information.
- Schedule List The Schedule List will display all completed, active, and pending scheduled downloads and backups.

| D-Lini                         | 1- <sup>3</sup>                                                                                                    |                                                                                                    |                                                                           |                   |      |                                                                                                    |
|--------------------------------|----------------------------------------------------------------------------------------------------|----------------------------------------------------------------------------------------------------|---------------------------------------------------------------------------|-------------------|------|----------------------------------------------------------------------------------------------------|
|                                |                                                                                                    |                                                                                                    |                                                                           |                   |      |                                                                                                    |
| DNS-343 //                     | SCHEDULE<br>DOWNLOADS                                                                                                    | SUPPORT                                                                                                    |                                                                           |                   |      |                                                                                                    |
| Scheduling<br>Status<br>Logout | SCHEDULING SETT<br>Schedule downloads of<br>Save Settings  SCHEDULING SETTI<br>Login<br>Method  Schedule downloads of<br>SCHEDULING SETTI<br>Login<br>Method  Case<br>Pas<br>Type File<br>URL Save To Case<br>When Case<br>Time<br>Recurring<br>Backup None Ince | NGS :<br>files and folders from an F<br>Don't Save Settings<br>NGS :<br>Dunt  Anonymous<br>ar Name +++++<br>sword  Anonymous<br>ar Name +++++<br>Sword  Anonymous<br>ar Name +++++<br>() () () () () () () () () () () () () ( | TP server, web server, or<br>Test Local<br>Browse<br>1 v<br>local backup) | local network sha | are. | Helpful Hints<br>Always test the URL before<br>applying changes. This will<br>help to ensure a successful<br>download. |
|                                | Status Download Path                                                                                                    |                                                                                                    | Save To                                                                   | Time              | Del  |                                                                                                    |
|                                |                                                                                                    |                                                                                                    |                                                                           | Refresh           |      |                                                                                                    |

#### **Scheduling Settings**

- **Login Method** Select the appropriate login method to access the files for download. If the site requires login credentials, select Account and enter a valid username and password.
  - Type Select File or Folder, depending on what you want to download or backup.
  - **URL** Enter the URL of the site or server you are initiating a transfer from.
    - E.g. ftp://123.456.789/Test ftp://123.456.789/test.txt http://www.test.com/test.txt
  - **Test** Click **Test** to test the URL is valid and the user name and password are correct.

| SCHEDULING          | SCHEDULING SETTINGS :                          |  |  |  |
|---------------------|------------------------------------------------|--|--|--|
| Login<br>Method     | O Account <ul> <li>Anonymous</li> </ul>        |  |  |  |
|                     | User Name ****                                 |  |  |  |
|                     | Password •••••                                 |  |  |  |
| Туре                | File 🔽                                         |  |  |  |
| URL                 | Test Local                                     |  |  |  |
| Save To             | Browse                                         |  |  |  |
| When                | Date : 01 •/ 07 •/ 2001 •<br>Time : 04 •: 08 • |  |  |  |
| Recurring<br>Backup | None 🔽 00 😒: 00 😒                              |  |  |  |
|                     | Incremental Backup (Only for local backup)     |  |  |  |
|                     |                                                |  |  |  |
|                     |                                                |  |  |  |

- Local Click Local to set the source file or folder from one of the internal drive volumes. Browse to the file or folder, and click Ok to accept the network path.
- **Save To** Enter a valid destination drive on the DNS-343, or click Browse and browse to the destination.
- When Enter the date and time you want the scheduled backup or download to occur.
- **Recurring Backup** Designate the interval and time you want the backup or download to run unattended.
- Incremental Backup By default all local backups and file/folder downloads are in Overwrite mode, meaning that identical files in the destination folder will be overwritten by the source files. Checking Incremental Backup will have the DNS-343 compare identical file names at the source and destination. Files will only be overwritten if the source file is more recent.

# **USB Print Server**

The DNS-343 features a built-in USB print server, giving users the ability to share a printer on their local network. Connect a USB printer to the USB port on the back of the DNS-343. It is important to ensure that all the printer's drivers have been installed on the computer(s) you want to print from.

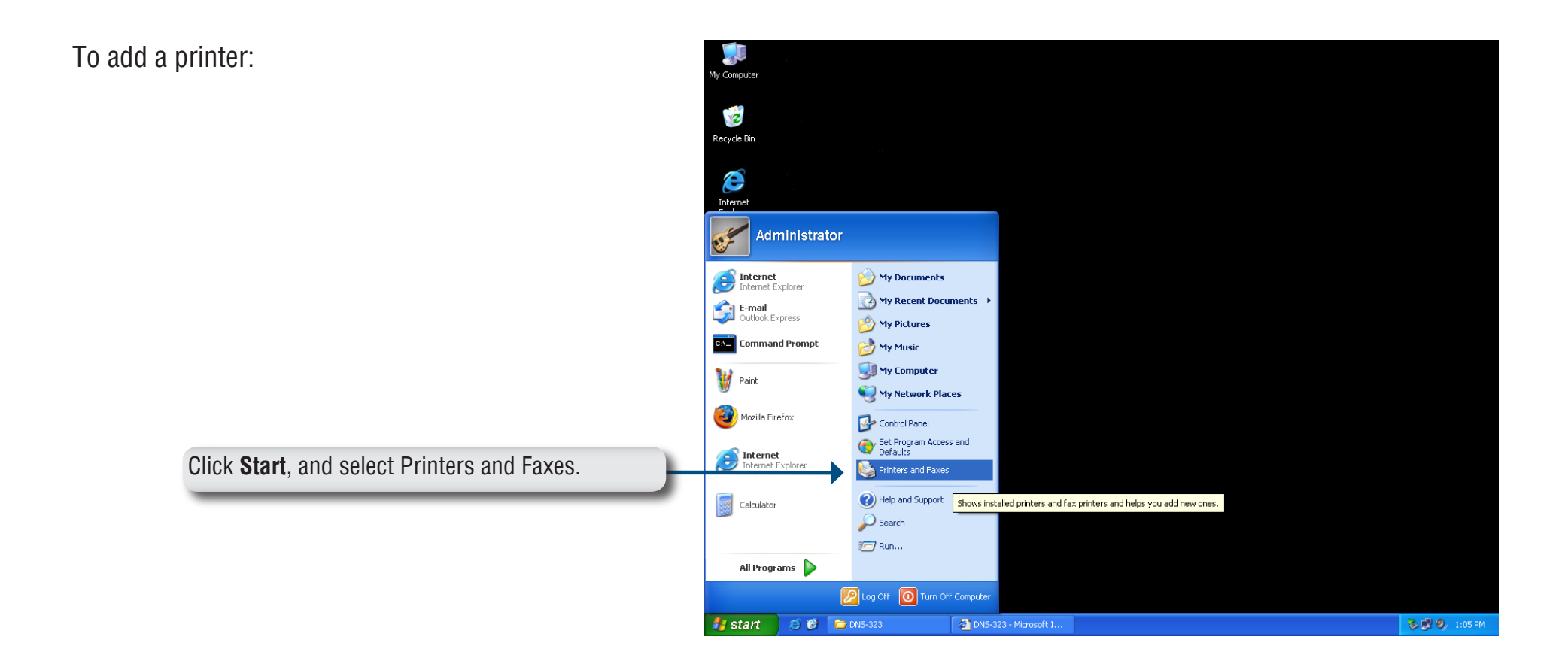

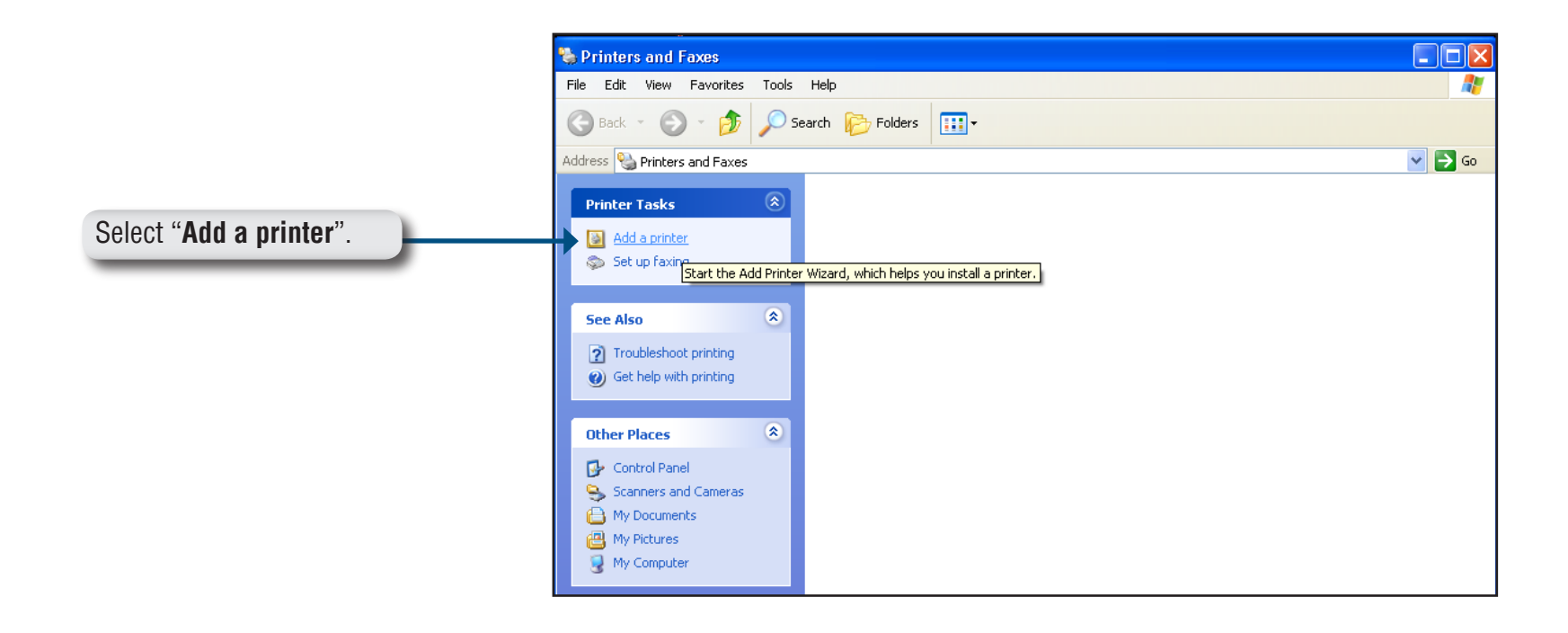

The Windows<sup>®</sup> Add Printer Wizard will launch:

Click **Next** to continue.

| Add Printer Wizard |                                                                                                    |
|--------------------|----------------------------------------------------------------------------------------------------|
|                    | Welcome to the Add Printer<br>Wizard                                                                                                    |
|                    | This wizard helps you install a printer or make printer<br>connections.                                                                                                    |
|                    | If you have a Plug and Play printer that uses USB<br>or a hot pluggable port such as IEEE 1394 or<br>infrared, you do not need to use this wizard. Attach<br>and turn on your printer, and Windows will install it<br>for you. |
|                    | For more information about installing this type of<br>Plug and Play printer, see <u>Printer Help</u> .                                                                                                    |
|                    | To continue, click Next.                                                                                                    |
|                    | < Back Next > Cancel                                                                                                    |
|                    |                                                                                                    |
|                    |                                                                                                    |

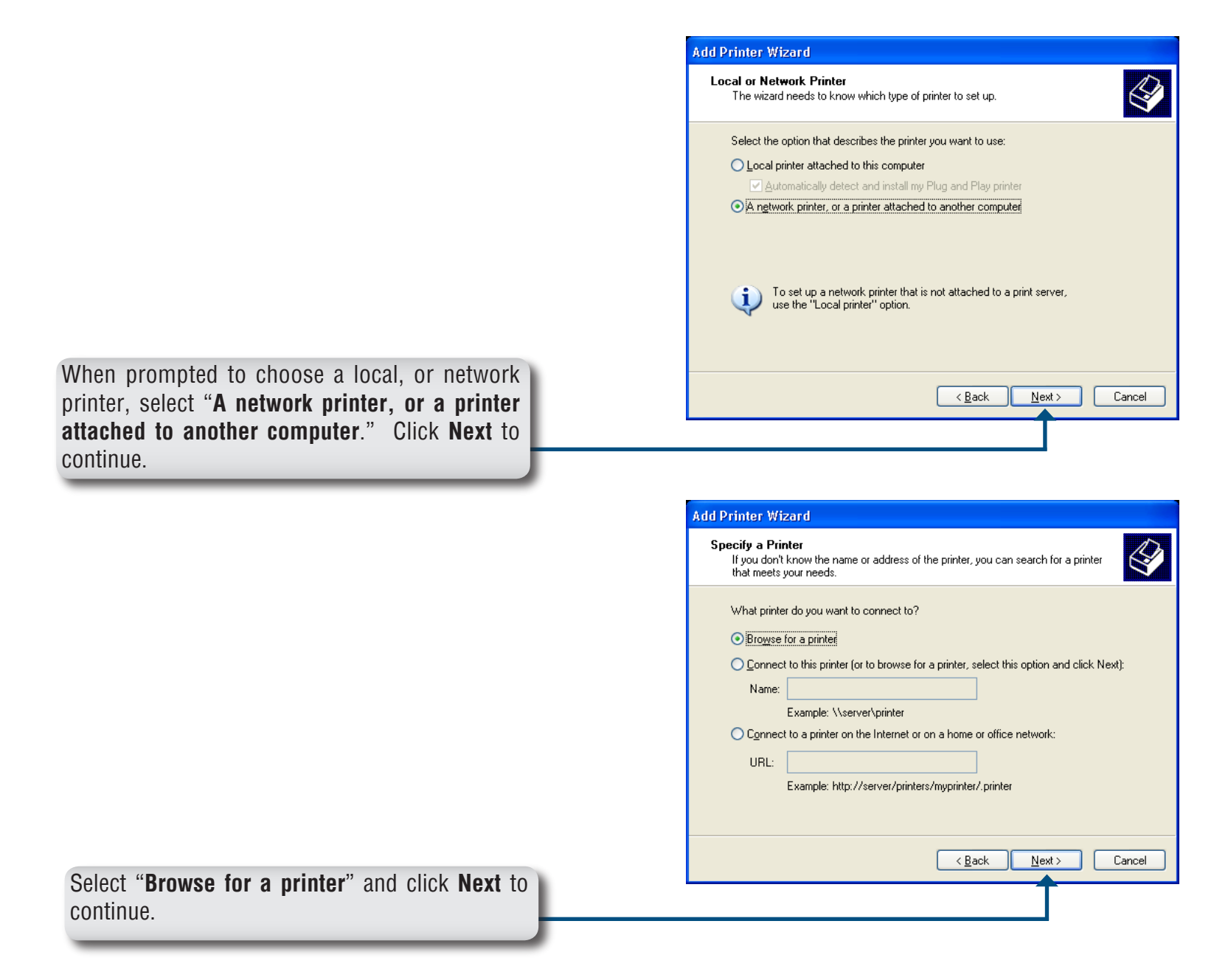

|                                                                                      | Add Printer Wizard                                                                                                    |
|--------------------------------------------------------------------------------------|----------------------------------------------------------------------------------------------------|
|                                                                                      | Browse for Printer<br>When the list of printers appears, select the one you want to use.                                       |
| Double-click " <b>DNS-343</b> " from the Shared Printers<br>list to expand the tree. | Printer: Shared printers: Microsoft Windows Network WORKGROUP DNS-343  Printer information Comment: Status: Documents waiting: |
|                                                                                      | <u> &lt; B</u> ack <u>N</u> ext≻ Cancel                                                                                        |

| <b>Browse for Prir</b><br>When the list | <b>nter</b><br>t of printers appears, sele | ict the one you want to use. |          |
|-----------------------------------------|--------------------------------------------|------------------------------|----------|
| Printer: Wdns-3                         | 323\lp                                     |                              |          |
|                                         | "F                                         |                              |          |
| Shared printers:                        | Vi for dance Martinedi                     |                              |          |
|                                         | WINDOWS NEtWORK                            |                              |          |
|                                         | 2000F                                      |                              |          |
|                                         | ,45                                        | LICD Printer                 |          |
|                                         |                                            | USB Finitei                  |          |
| Printer informa<br>Comment:             | tion<br>USB Printer                        | USD Hinker                   |          |
| Printer informa<br>Comment:<br>Status:  | tion<br>USB Printer<br>Ready               | Documents waiting:           | 0        |
| Printer informa<br>Comment:<br>Status:  | tion<br>USB Printer<br>Ready               | Documents waiting:           | 0<br>Car |

Select the available USB printer, and click **Next** to continue.

The following printer driver messages will appear:

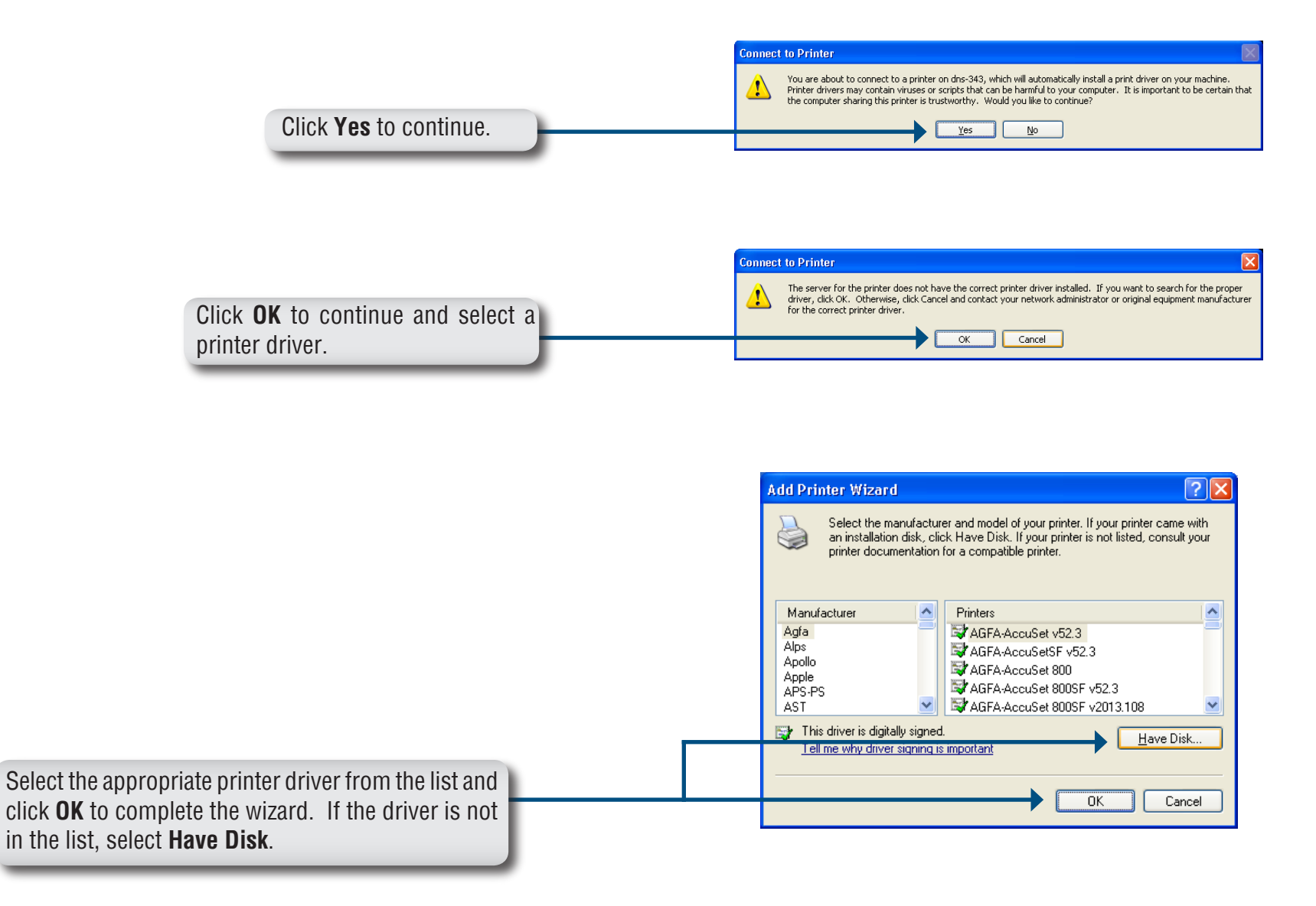

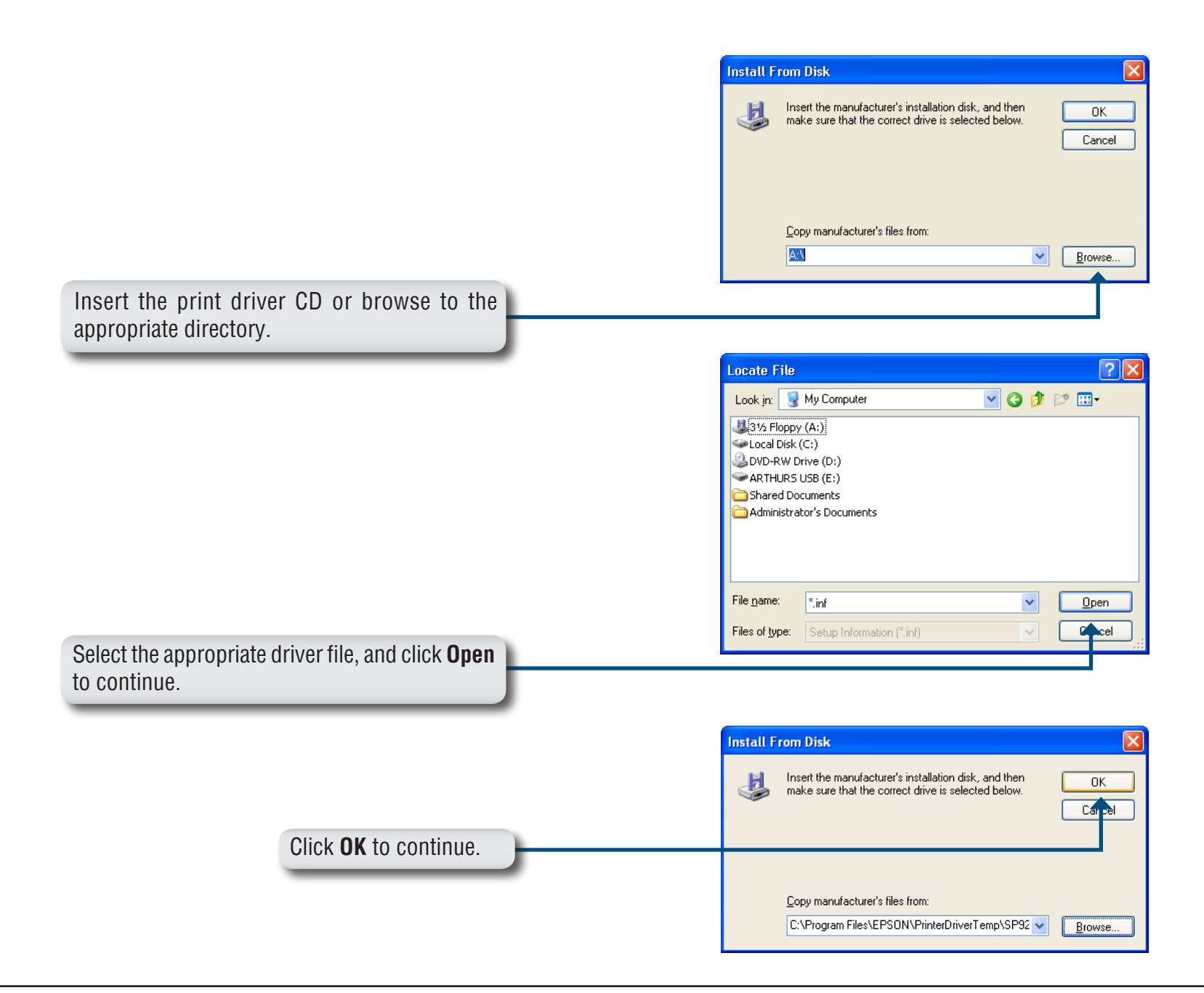

|                                                                                                    | Add Printer Wizard                                                                                                    |     |
|----------------------------------------------------------------------------------------------------|----------------------------------------------------------------------------------------------------|-----|
|                                                                                                    | Select the manufacturer and model of your printer. If your printer came with<br>an installation disk, click Have Disk. If your printer is not listed, consult your<br>printer documentation for a compatible printer. |     |
|                                                                                                    | Printers                                                                                                    | 1   |
|                                                                                                    | EPSON Stylus Photo 925                                                                                                    |     |
|                                                                                                    | This driver is digitally signed.<br><u>Tell me why driver signing is important</u><br><u>Have Disk</u>                                                                                                    | ]   |
|                                                                                                    | OK Cancel                                                                                                    | ]   |
| Verify the driver is correct, and click <b>OK</b> to continue.                                     |                                                                                                    | -   |
|                                                                                                    | Add Printer Wizard                                                                                                    |     |
|                                                                                                    | Completing the Add Printer<br>Wizard                                                                                                    |     |
|                                                                                                    | You specified the following printer settings:                                                                                                    |     |
|                                                                                                    | Default: Yes<br>Location:<br>Comment:                                                                                                    |     |
|                                                                                                    | To close this wizard, click Finish.                                                                                                    |     |
|                                                                                                    | < <u>B</u> ack Finish Cano                                                                                                    | ;el |
| The wizard will install the printer drivers, and return a completion screen. Click <b>Finish</b> . |                                                                                                    |     |

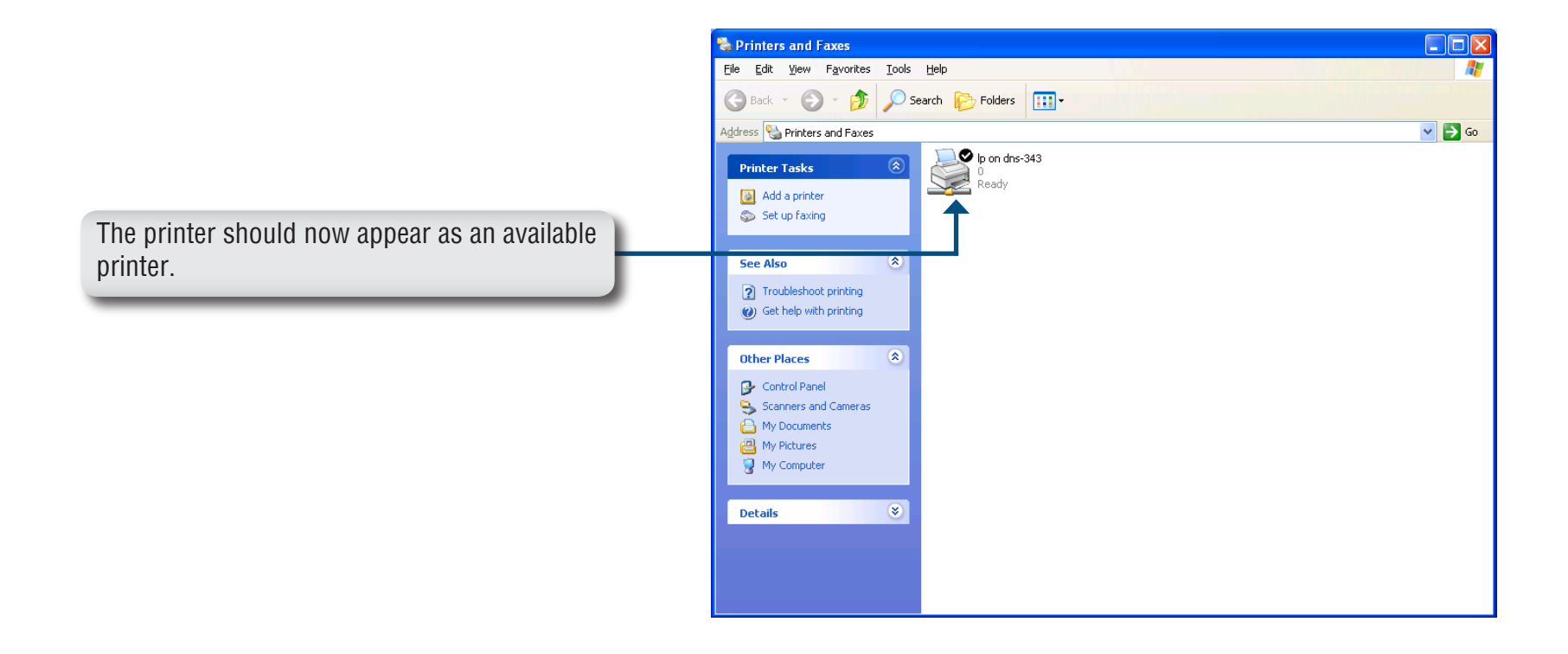

# **Storing non-English Character Files**

By default the DNS-343 supports Unicode which is an industry standard allowing computers to consistently represent and manipulate text expressed in most of the world's writing formats.

# **Replacing or Adding a New Hard Drive**

It is recommended that you backup your important files before replacing or adding a new hard drive to the DNS-343.

#### **Replacing a Hard Drive:**

Please make sure the power is off before replacing a hard drive. After you install the new drive, turn on the DNS-343 and then connect to the Web UI. The DNS-343 will prompt you to format the new drive. Refer to page 15.

#### Adding a New Hard Drive:

The DNS-343 is able to work with one single hard drive, two, three, and four hard drives. Please make sure the power is off before installing a new hard drive.

After you install the new drive(s), turn on the DNS-343 and then connect to the Web UI. The DNS-343 will prompt you to format the new drive(s). Refer to page 15.

Note: Formatting a hard drive will erase the data stored on the hard drive. Please backup important data before formatting a hard drive.
# Troubleshooting

#### 1. I've lost my D-Link CD, what can I do?

The CD contains software drivers and manual which can be obtained from your local D-Link support site.

## 2. What hard drives are compatible with DNS-343?

Most SATA hard drives are compatible with DNS-343. Please visit your local D-Link support site for the updated list of compatible hard drives.

#### 3. How do I reset my DNS-343?

Locate the reset button on the back of the DNS-343. Press and hold the button (with example a paperclip) until the OLED display changes and shows the D-Link Logo. Allow a minute for the device to reset.

**Note:** Resetting the DNS-343 to factory default will erase the current configuration settings. To re-configure your settings, log into the DNS-343 Web configuration or alternatively re-install the device using the Easysearch utility supplied on the CD-Rom.

## 4. How can I access my DNS-343 on the network?

- You can access the device by clicking on the drive letter you have mapped to the device. For example, if you mapped drive to 'G drive', open up windows explorer (not Internet Explorer) and into the address bar type 'G:' You can easily map the drive by using the Easy Search Utility included the CD.
- You may also access it like a regular Windows share on a network, by typing its IP address into Windows Explorer as <IP address\ (e.g. \\192.168.0.32\ by default), or using FTP, in which case the address is ftp://<IP address/

# 5. The device has a USB Port. Can I plug an external hard drive into this port?

The DNS-343 does not support external additional drives via the USB port. The USB port on the DNS-343 functions as a print server port allowing you to connect a USB printer to share it on the network or alternatively as a port to connect your UPS for UPS monitoring functionality.

# 6. How do I access the FTP server from the Internet?

- If the DNS-343 connects to the Internet though a NAT gateway or router, you may need to configure port forwarding. Forward the FTP port (by default TCP 21) to the IP address of your DNS-343.
- To access your FTP account from the Internet, use the public IP (or domain name) of your gateway or router, example ftp://mydomain. com